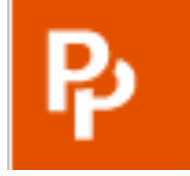

# PRIMAL PICTURES 3D人体解剖学数据库 使用指南

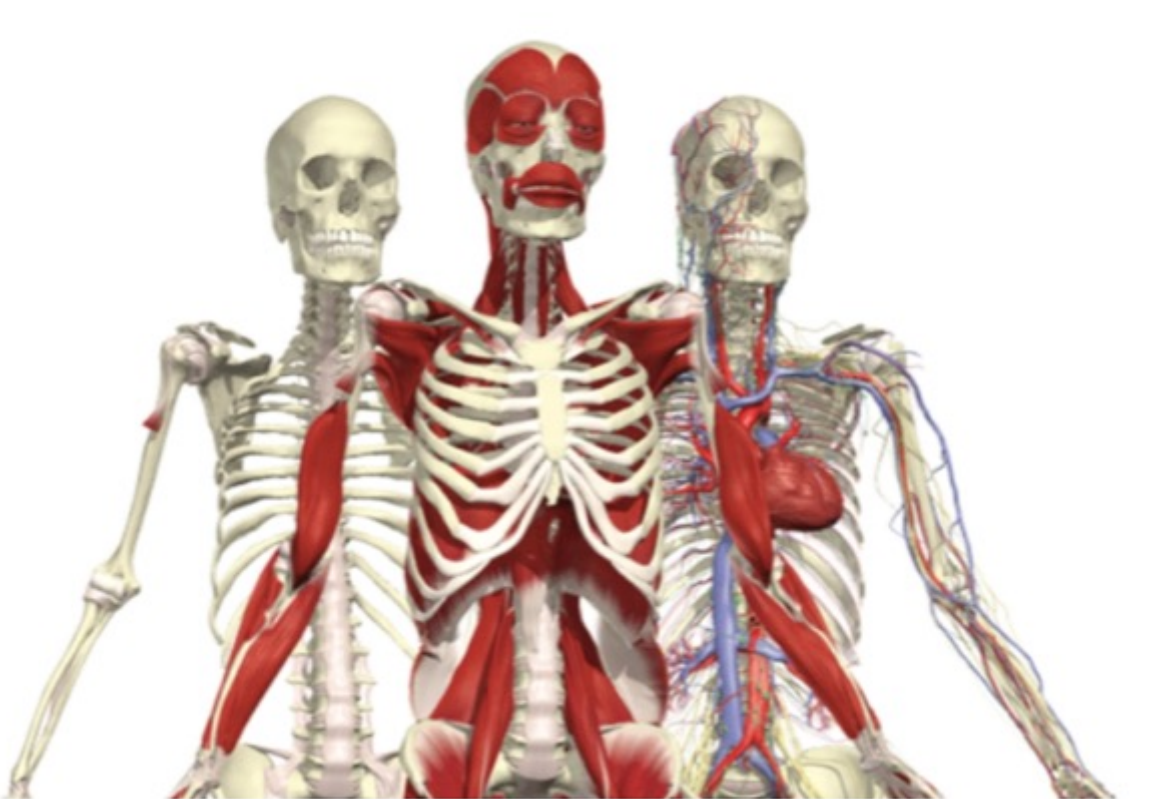

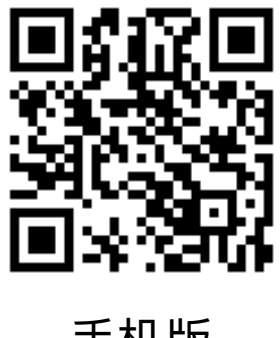

手机版

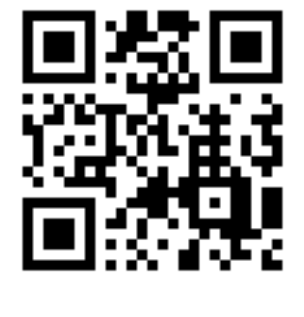

网页版

## 数据库使用界面-提供操作指引

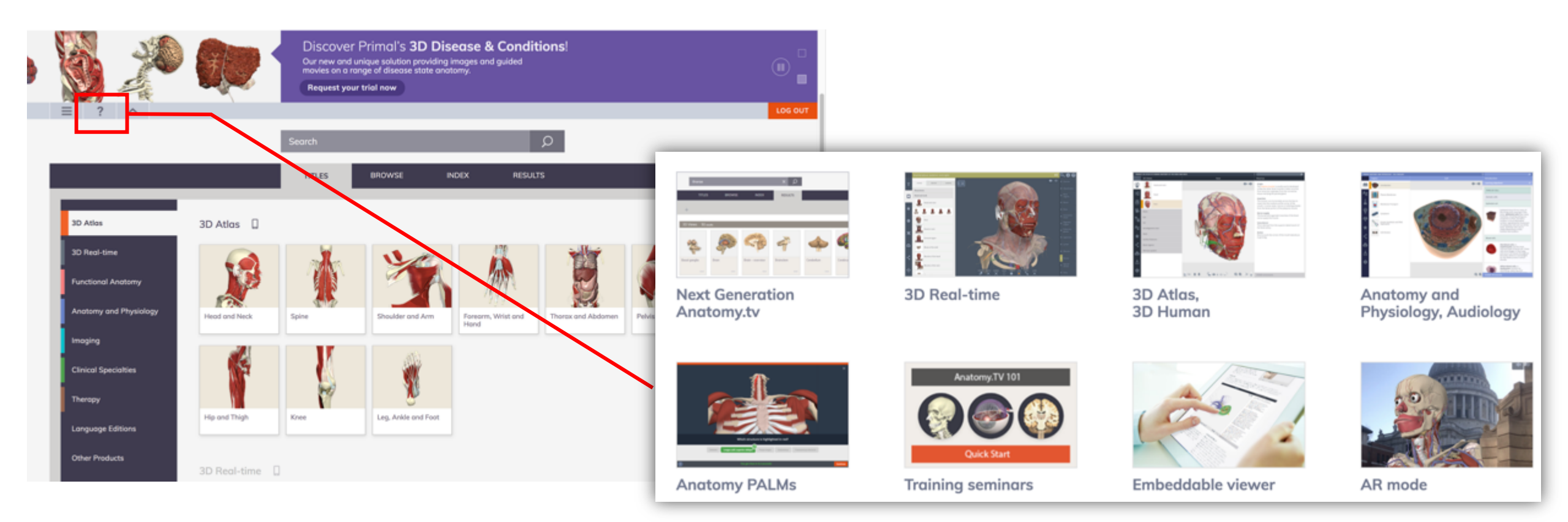

贴心小提醒:点击"小问号"

将有各模块、各功能的详细<mark>操作方式,并搭配教学视频</mark>哦!

### 访问网站: http://www.anatomy.tv/

### 数据库使用界面-搭配Smart Search智能搜索

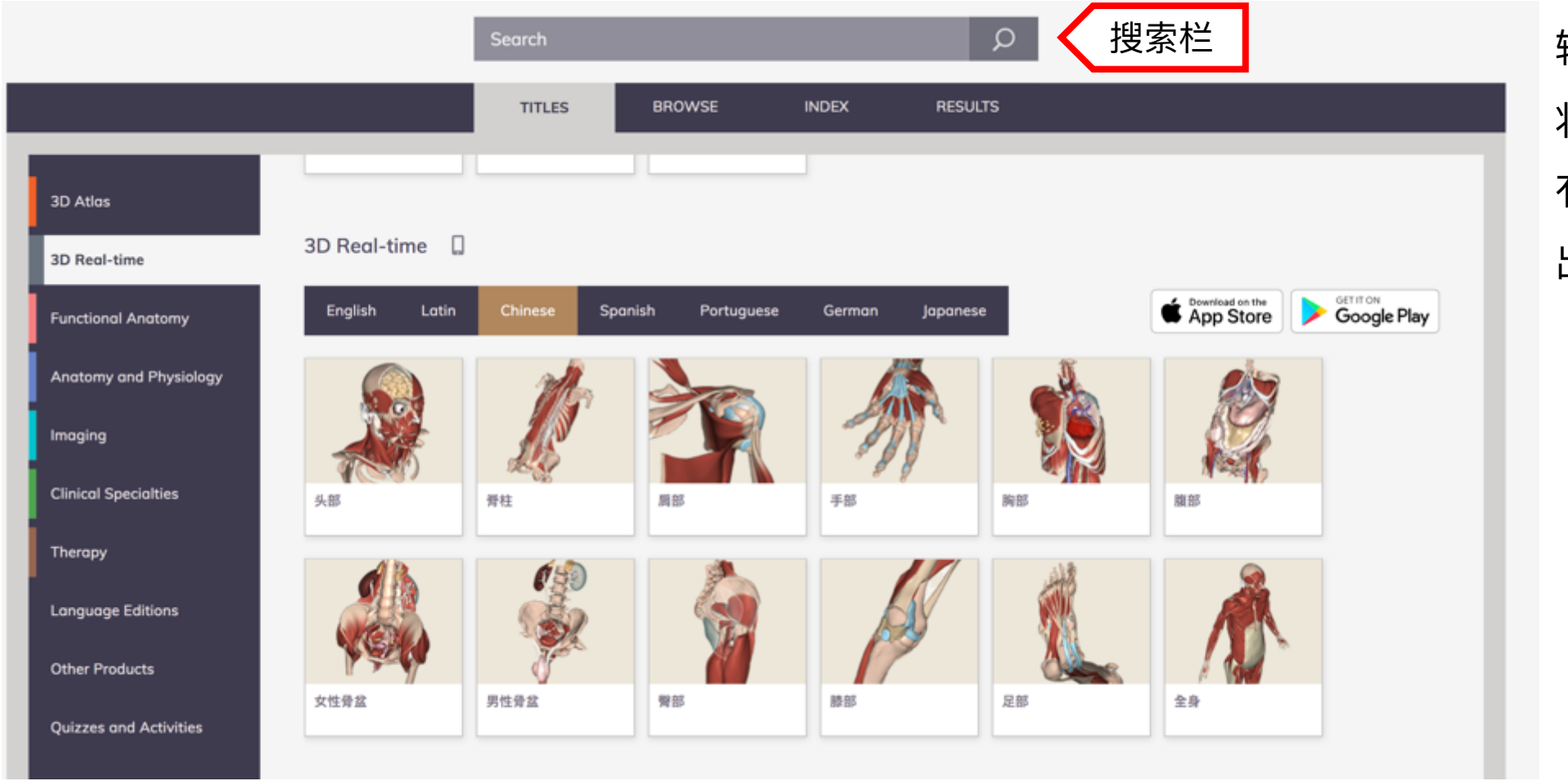

输入关键字搜索后, 将从贵单位订购的所 有模块中,快速查询 出与此相关内容。

### 访问网站: http://www.anatomy.tv/

| 1   |           |     | Search                        |      |            |                     |     | Q                |   |                |      |           |        |
|-----|-----------|-----|-------------------------------|------|------------|---------------------|-----|------------------|---|----------------|------|-----------|--------|
|     |           |     | TITLES                        |      | BROW<br>刘岁 | SE INDEX            |     | RESULTS          |   |                |      |           |        |
| 部位) | By Region | •   | Anatomical classifications    |      | Head       |                     | ▶   | Anterior region  | ► | Nasopharynx    |      |           |        |
|     | By System | •   | Head and neck                 | •    | Neck       |                     | ۲   | Posterior region | ► | Oropharynx     |      |           |        |
|     | By Media  | ►   | Upper limb                    | ►    |            |                     |     | Lateral region   |   | Laryngopharynx |      |           |        |
|     | By Title  | ►   | Trunk                         | ►    |            |                     |     | Root             |   |                |      |           |        |
|     |           |     | Female pelvis and<br>perineum | ►    |            |                     |     | Pharynx          | ► |                | 3    | TITLES    | BROWSE |
|     |           |     | Male pelvis and perineum      | ►    |            |                     |     | Larynx           |   |                |      |           | •      |
|     |           |     | Lower limb                    | ►    |            |                     |     |                  |   |                |      |           |        |
|     |           |     |                               |      |            |                     |     | _                |   |                |      | By Region |        |
| 2   | III       | LES | BROWSE                        | INDE | ×          | RESULTS             |     |                  |   |                |      | By System |        |
|     | By Region | ►   | Cellular systems              |      |            | Heart               |     |                  |   | 媒体             | 类型 🔪 | By Media  |        |
| 系统  | By System | •   | Cardiovascular syste          | m    | •          | Microanatomy        |     |                  |   |                |      |           |        |
|     | By Media  | ►   | Hematopoietic system          | ı    |            | Arteries supplying  | the | •                |   |                |      | By Title  |        |
|     | By Title  | ►   | Digestive system              |      | ►          | Veins draining the. |     | •                |   |                |      |           |        |
|     |           |     | Endocrine system              |      | ►          |                     |     |                  |   |                |      | TITLES    | BROWSE |
|     |           |     | Hepatic system                |      | ►          |                     |     |                  |   |                |      |           |        |
|     |           |     | Integumentary system          | m    | ►          |                     |     |                  |   |                |      |           |        |
|     |           |     | Lymphatic and immu<br>system  | ne   | ►          |                     |     |                  |   |                |      | By Region | ►      |
|     |           |     | Muscular system               |      | ►          |                     |     |                  |   |                |      | By System | ►      |
|     |           |     | Nervous system                |      | ►          |                     |     |                  |   |                |      | By Media  | •      |
|     |           |     | Reproductive system           |      | ►          |                     |     |                  |   |                | 模块   | By Title  | •      |
|     |           |     | Respiratory system            |      | •          |                     |     |                  |   |                | 1X-X | 59 1100   | r      |
|     |           |     | Skeletal system               |      | ►          |                     |     |                  |   |                |      |           |        |
|     |           |     | Special senses                |      | ▶          |                     |     |                  |   |                |      |           |        |
|     |           |     | Urinary system                |      | ►          |                     |     |                  |   |                |      |           |        |

INDEX

Movie

Slide

INDEX

3D Atlas

Imaging

Therapy

3D Real-time

Functional Anatomy

**Clinical Specialties** 

Anatomy and Physiology

3D Views

Animation

RESULTS

►

►

►

►

►

⊾

▶

►

►

RESULTS

#### 根据首字母快速查询

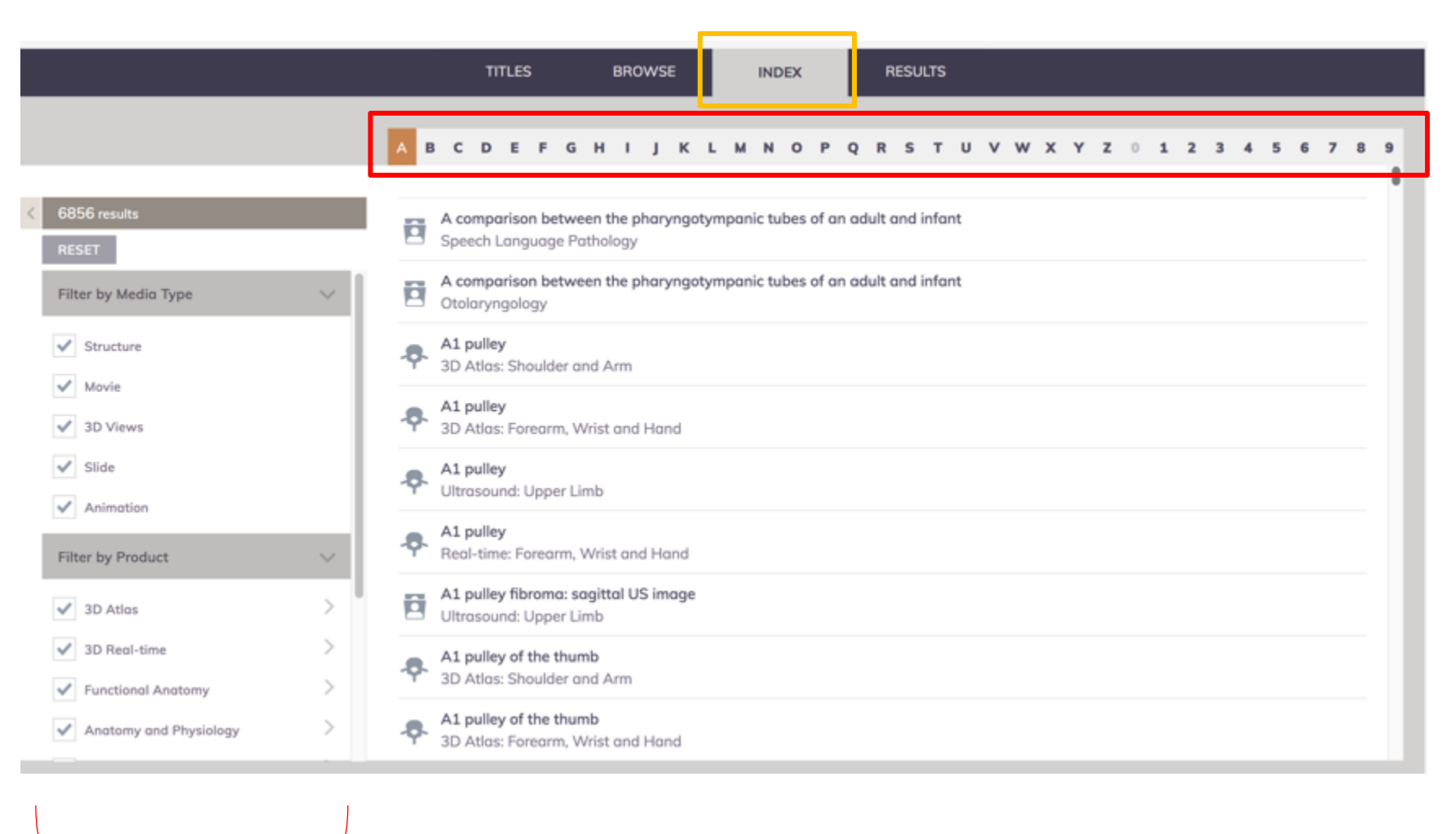

筛选栏:可以继续根据媒体类型、模块进行搜索

访问网站: http://www.anatomy.tv/

### 3D Real-Time模块使用界面

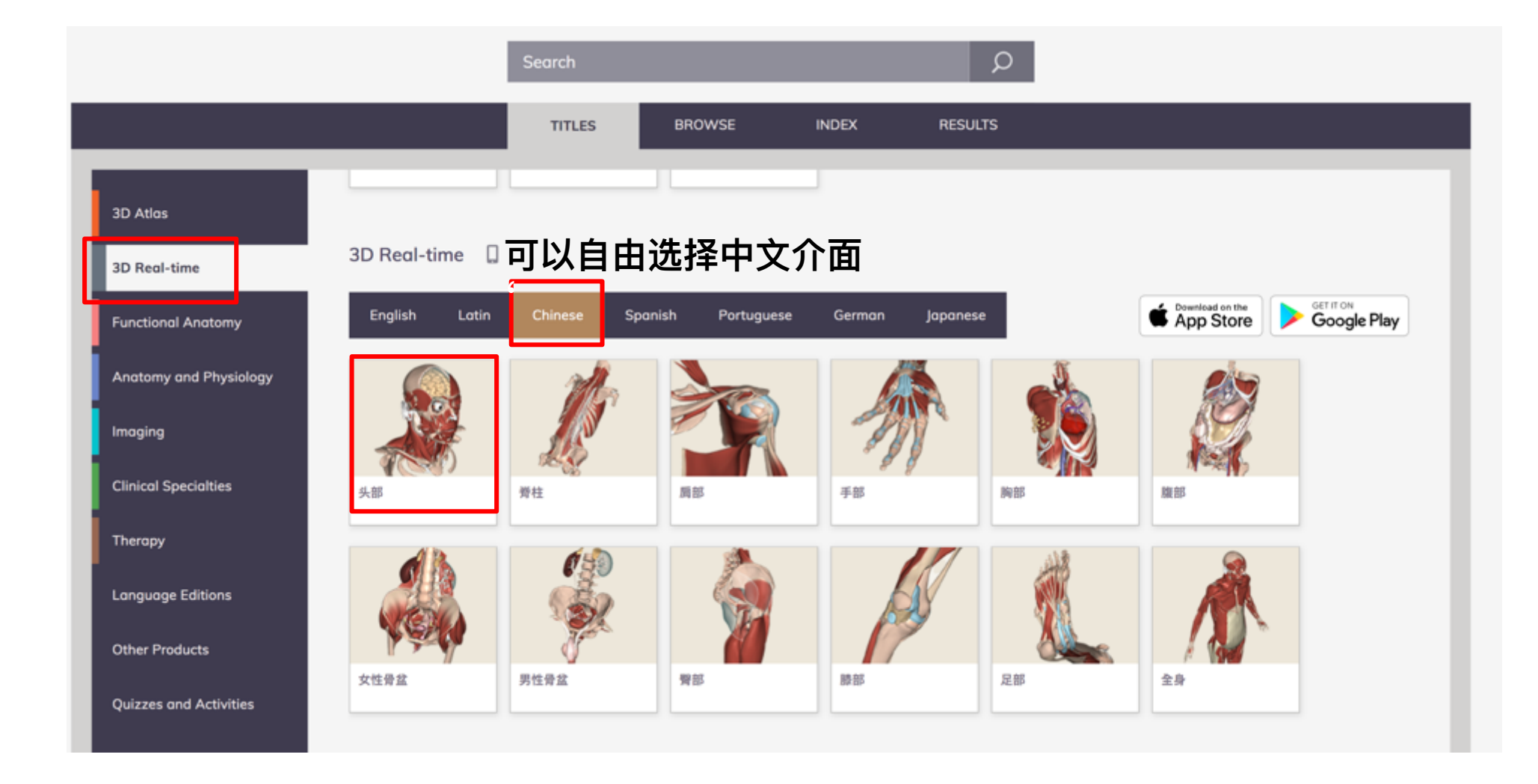

### 访问网站: http://www.anatomy.tv/

以下依头部为范例

### 3D Real-Time模块使用界面

出现初始画面后,点击开始(Start)

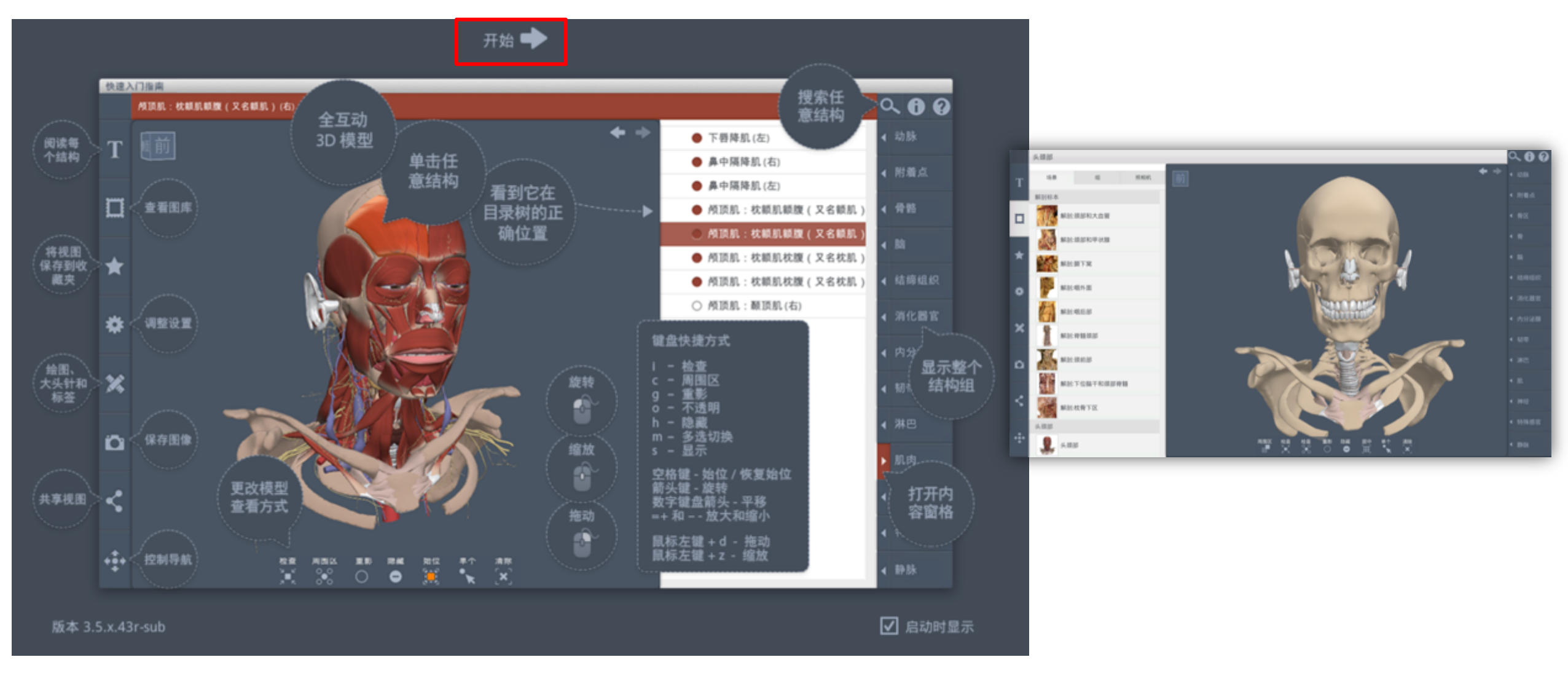

### 访问网站: http://www.anatomy.tv/

### 3D Real-Time模块使用界面 - 鼠标操作

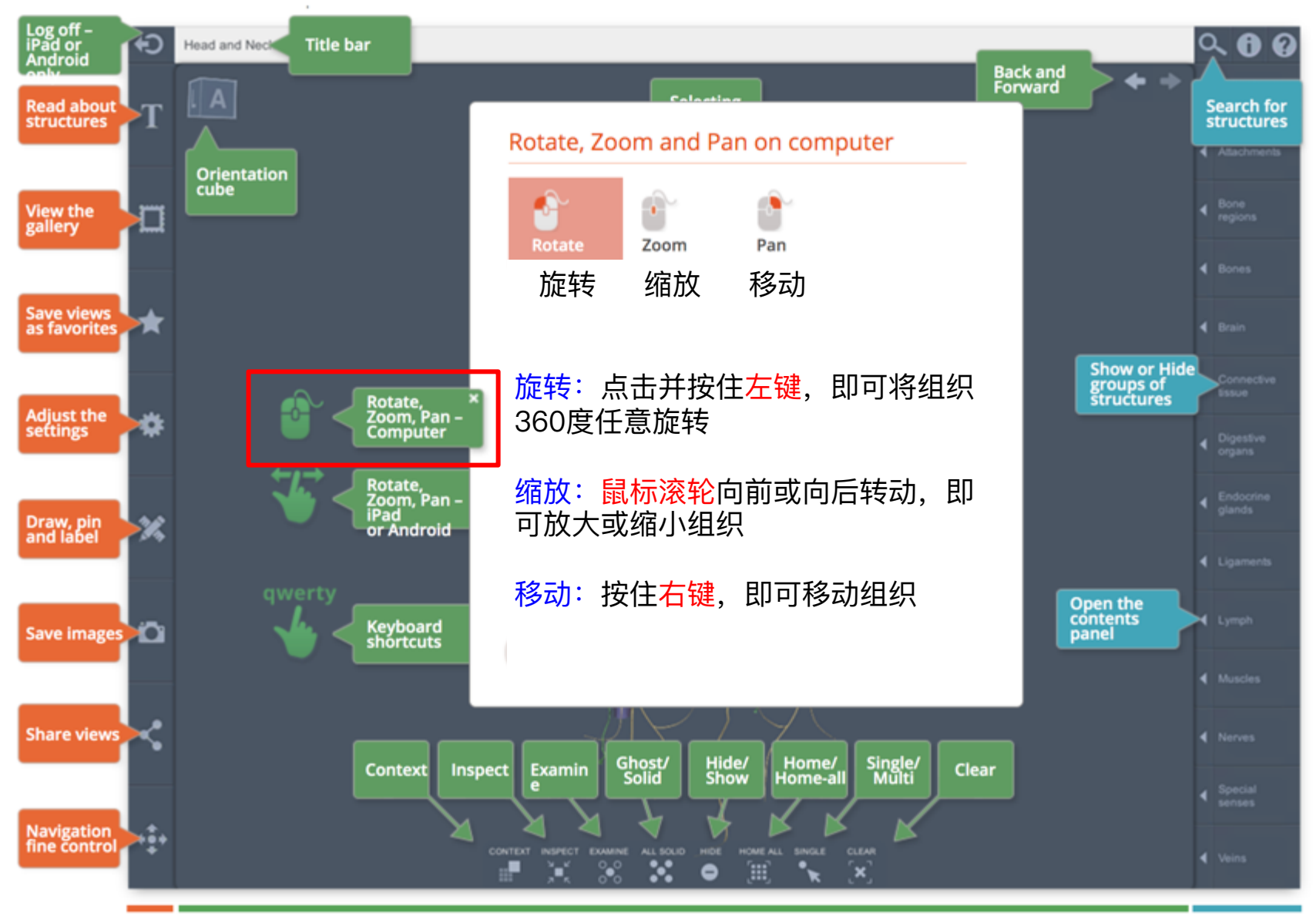

Control panels

Viewpane controls

### 3D Real-Time模块使用界面 - 功能介绍

选取组织后, 左侧"T"栏位, 将有该部位的解释说明

#### 选择组织: 只要将鼠标放在想看的组织并按下<mark>左键</mark>

#### 取消选择:

只要选择其他组织或是点击背景的任何地方

#### Q 8 8 6 Title bar 06 Head and Neck Back and Forward 颞骨参与构成颅底和颅外侧面下部,可 以分成四个部分进行描述:辅部、岩部, Selecting Read abou structures Search for 乳突部和鼓部, structures 重要标志 鳞部-薄且半透明,形成颞骨的前部和上部 Orientation cube ,其外面光滑蹭凸,为器肌提供附着点。 View the gallery 翻突 - 一个弓形突起,从鳞部下部伸向前与 数骨相报。 下颌窝 - 一翻突后方的卵圆形凹陷,与下 **颌骨髁突相关节**。 Save views as favorites 岩膠-一个坚固的模形部,形成后下部的 大部分,并容纳中耳和内耳。 Show or Hide groups of structures 内耳道-颐骨后部的一个开口,有来自内 耳的前直锅神经穿过至脑。 Adjust the settings om, Pan 發酵放棄、位于后缘的一个明显凹陷、与 校費相逢,形成頭静脉孔。 乳突部-位于鳞部下方和鼓部后方。 ю 乳突 - 一个明显的突起,构成颞骨乳突器 Draw, pin and label 的大部分。 乳突切迹-位于乳突内侧一个2 Open the contents panel Keyboard shortcuts Save Images Muscle 关联媒体中,显示出相关内容,如该部位真实大体图 Share views Hide/ Ghost/ Home/ Iome-al Clear Context Inspect Examin Multi Navigation fine control

Control panels

Viewpane controls

Contents and Sear

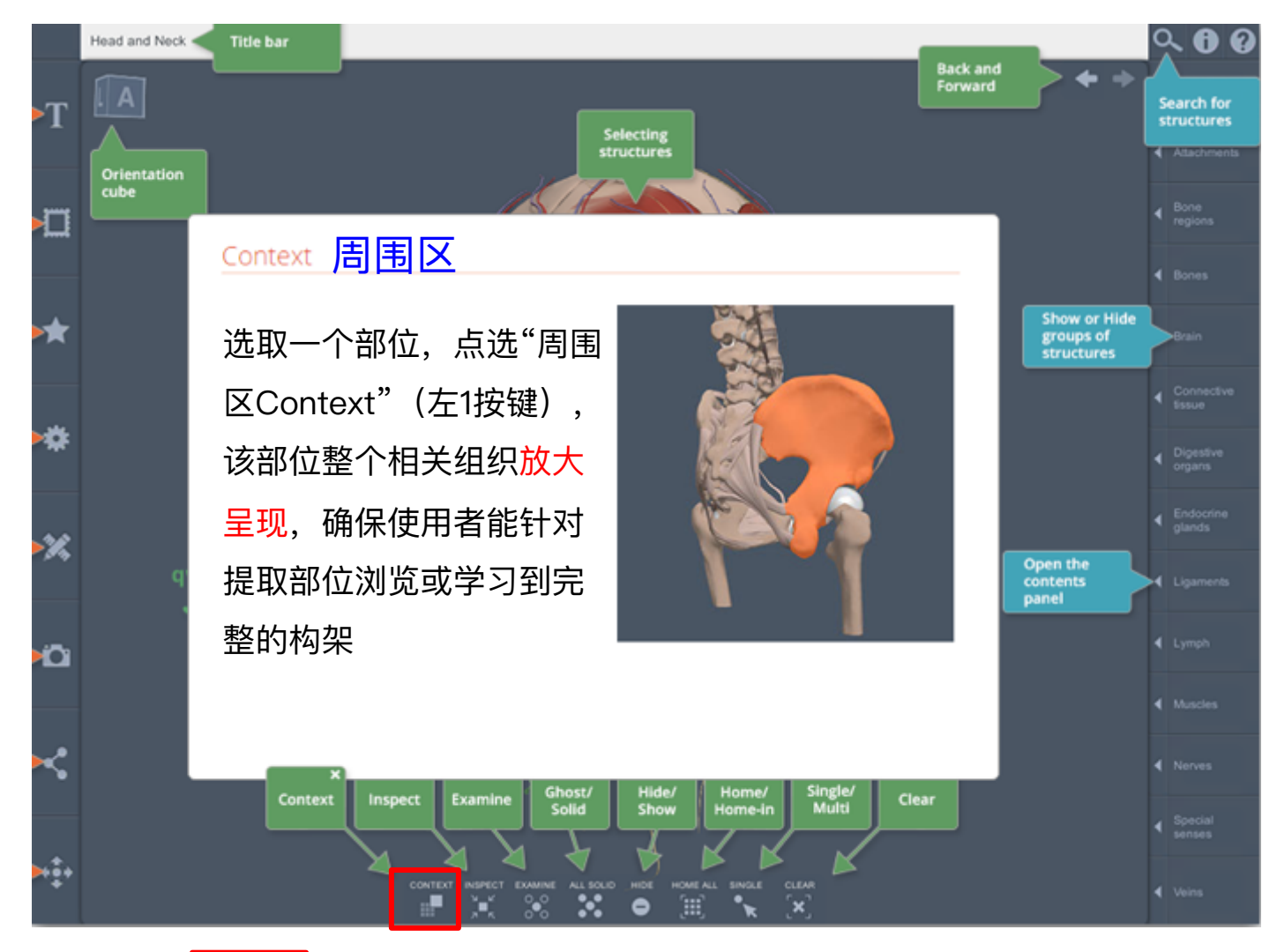

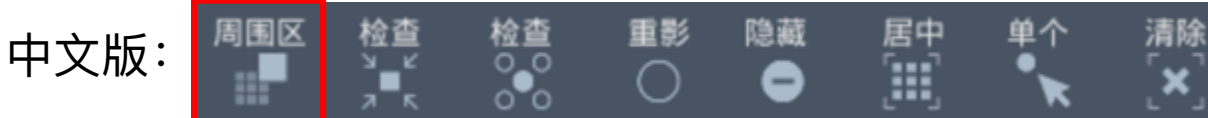

范例: 上颌骨(右)

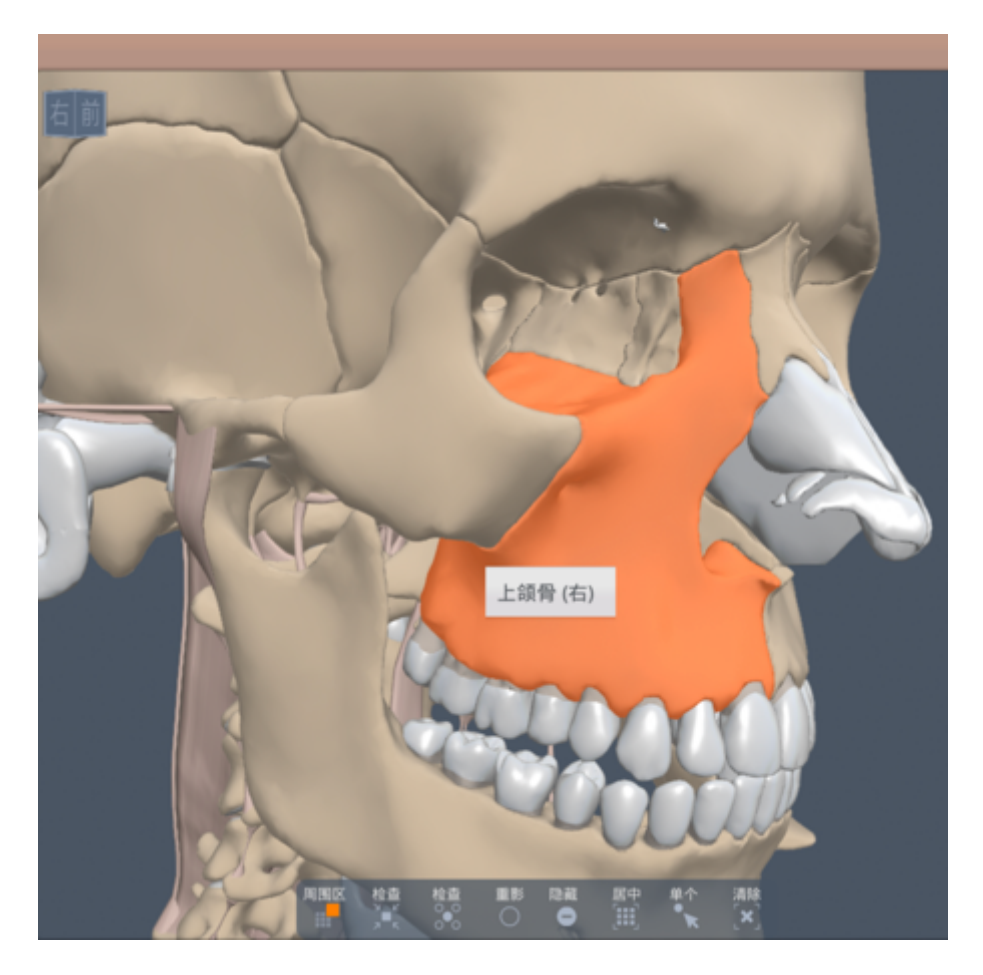

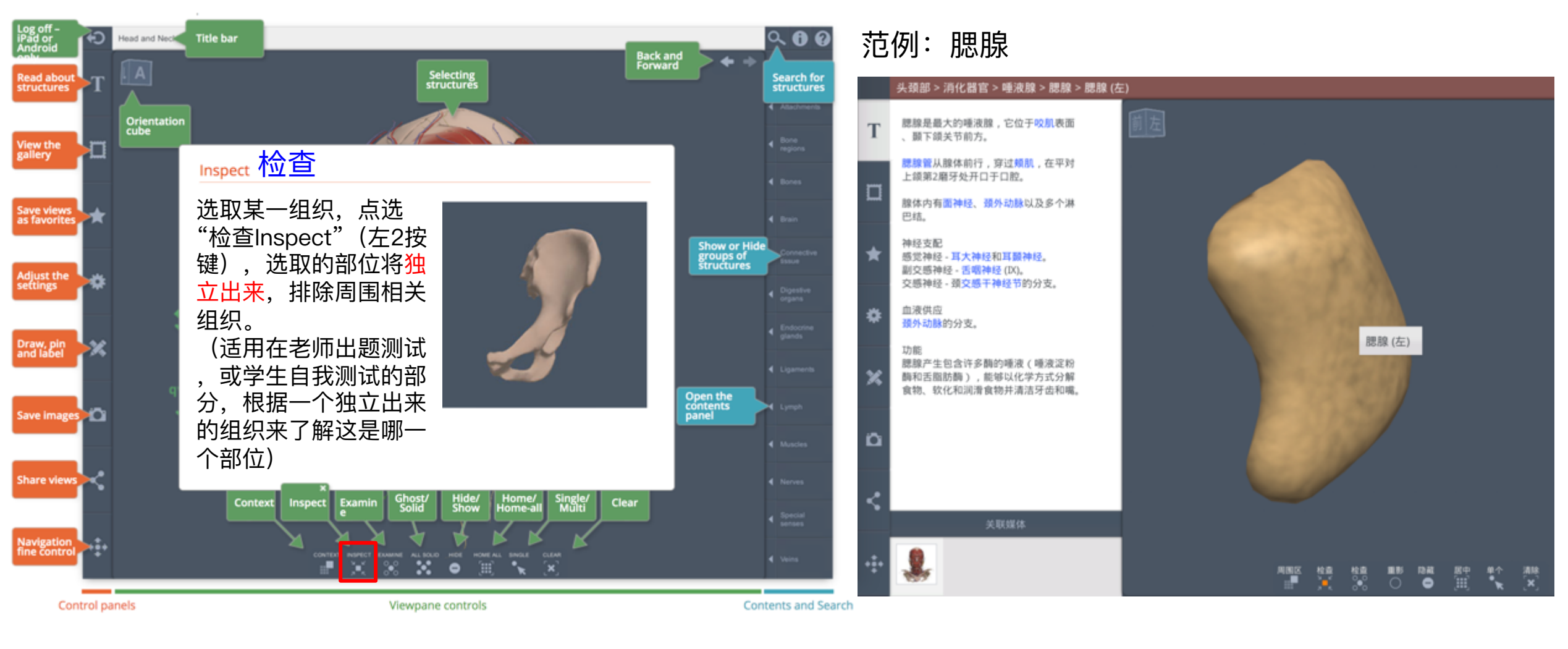

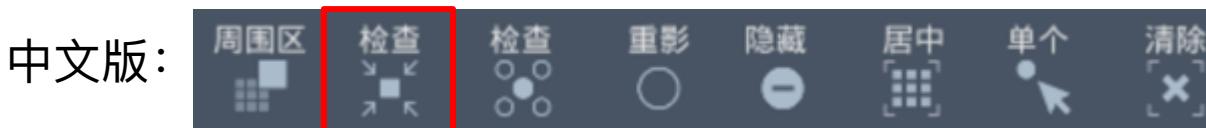

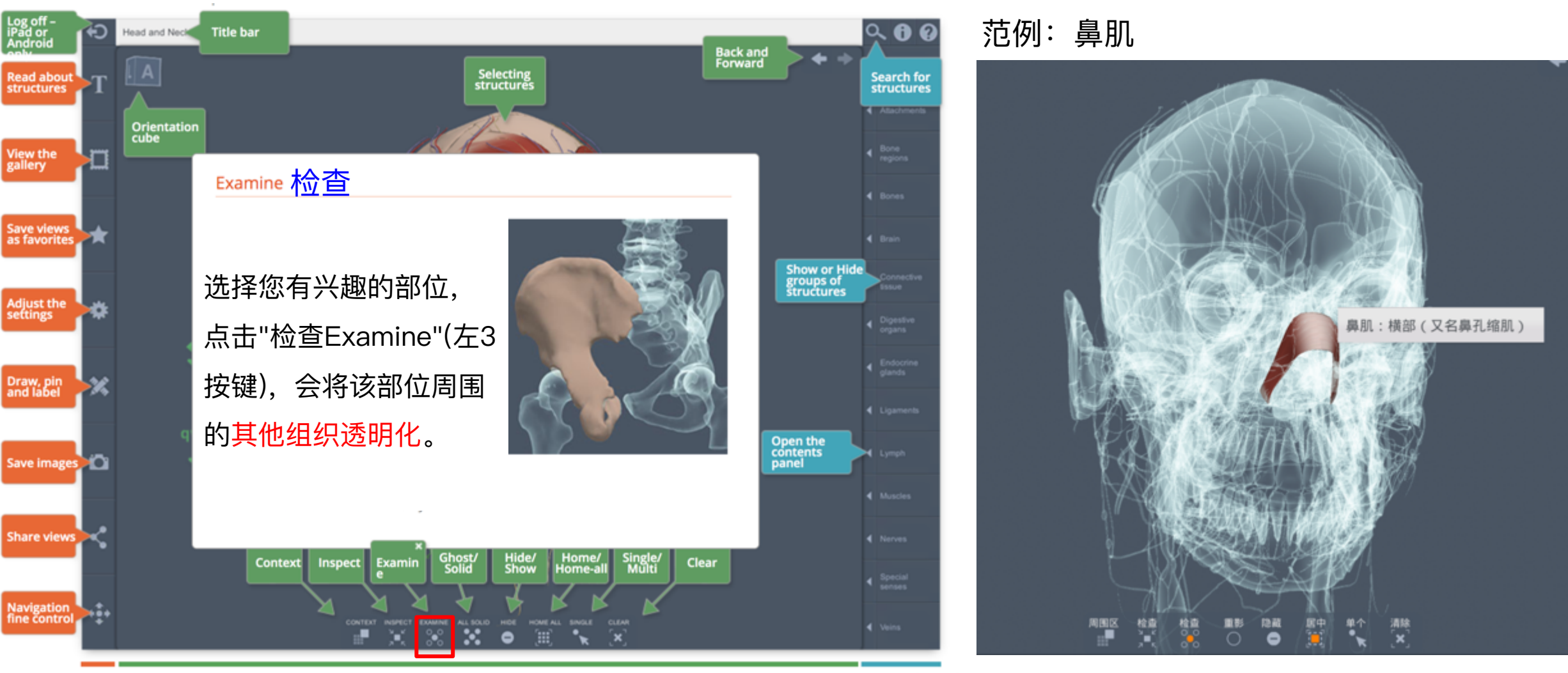

Control panels

Viewpane controls

**Contents and Search** 

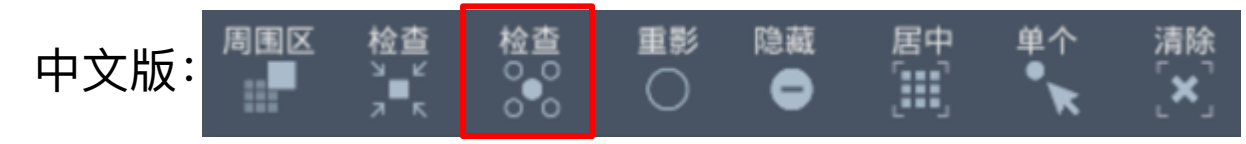

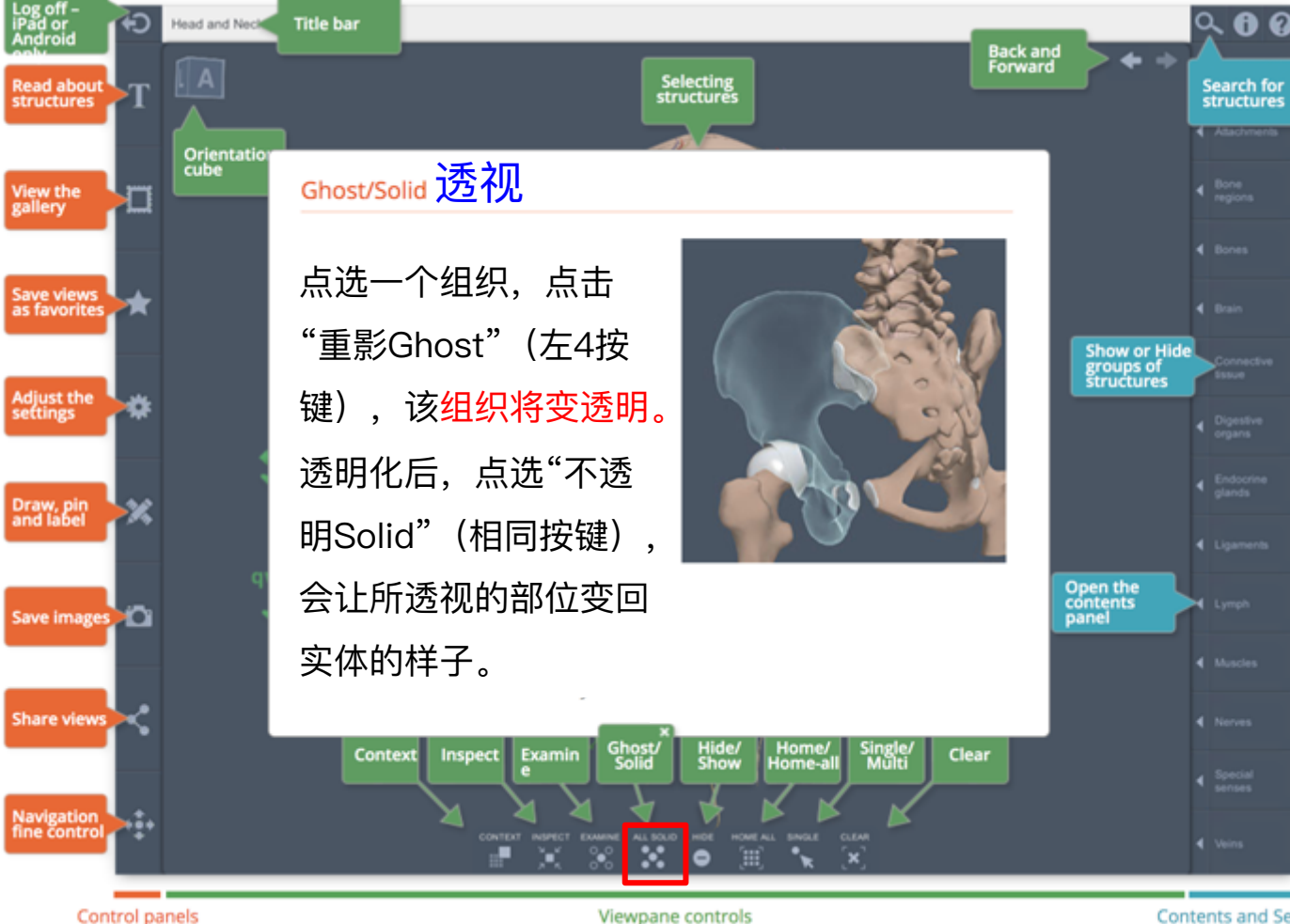

范例:将腮腺透明化,观察腮腺底下的组织

Contents and Search

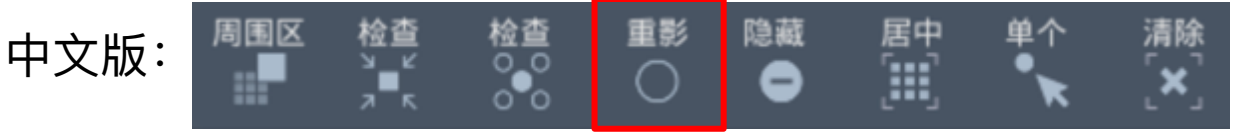

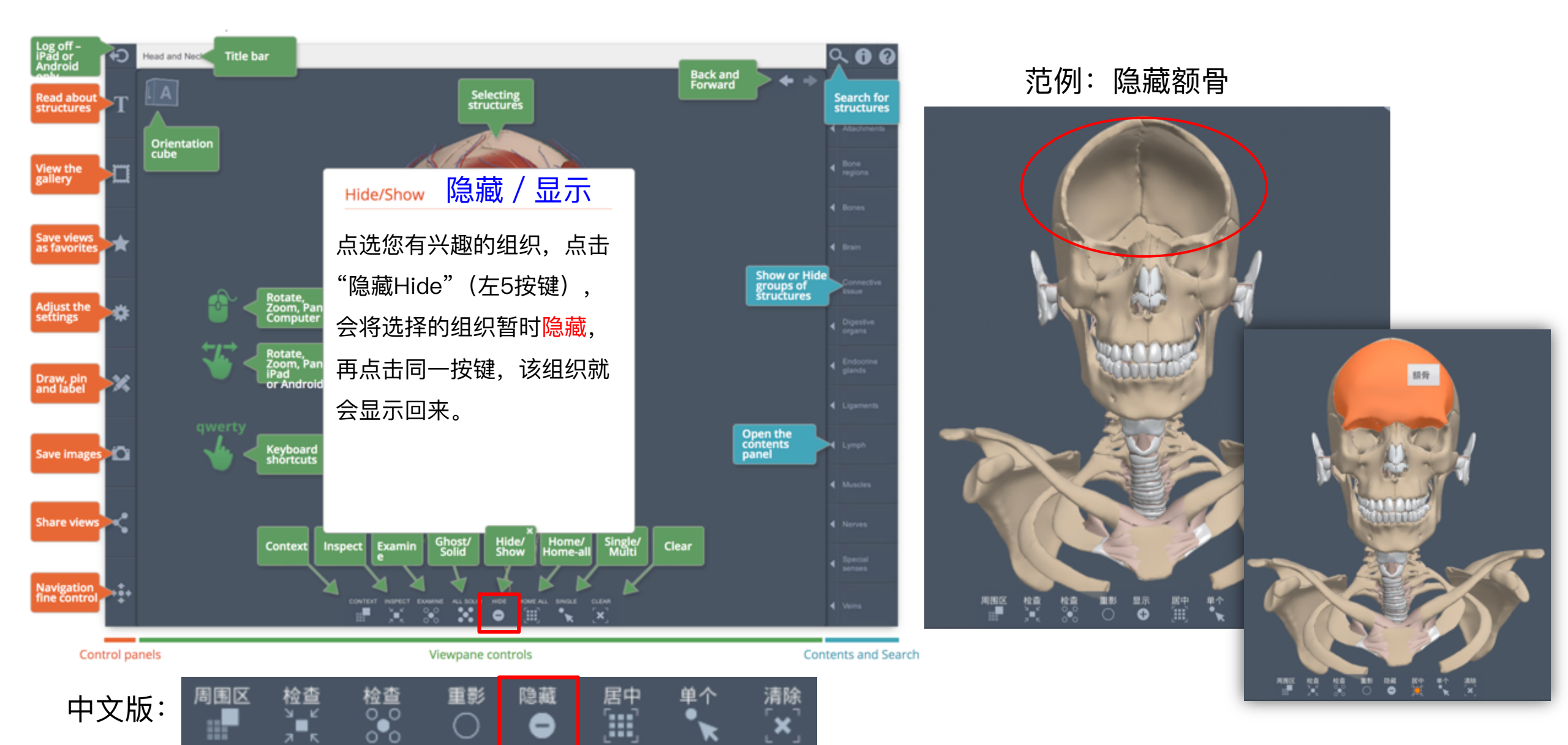

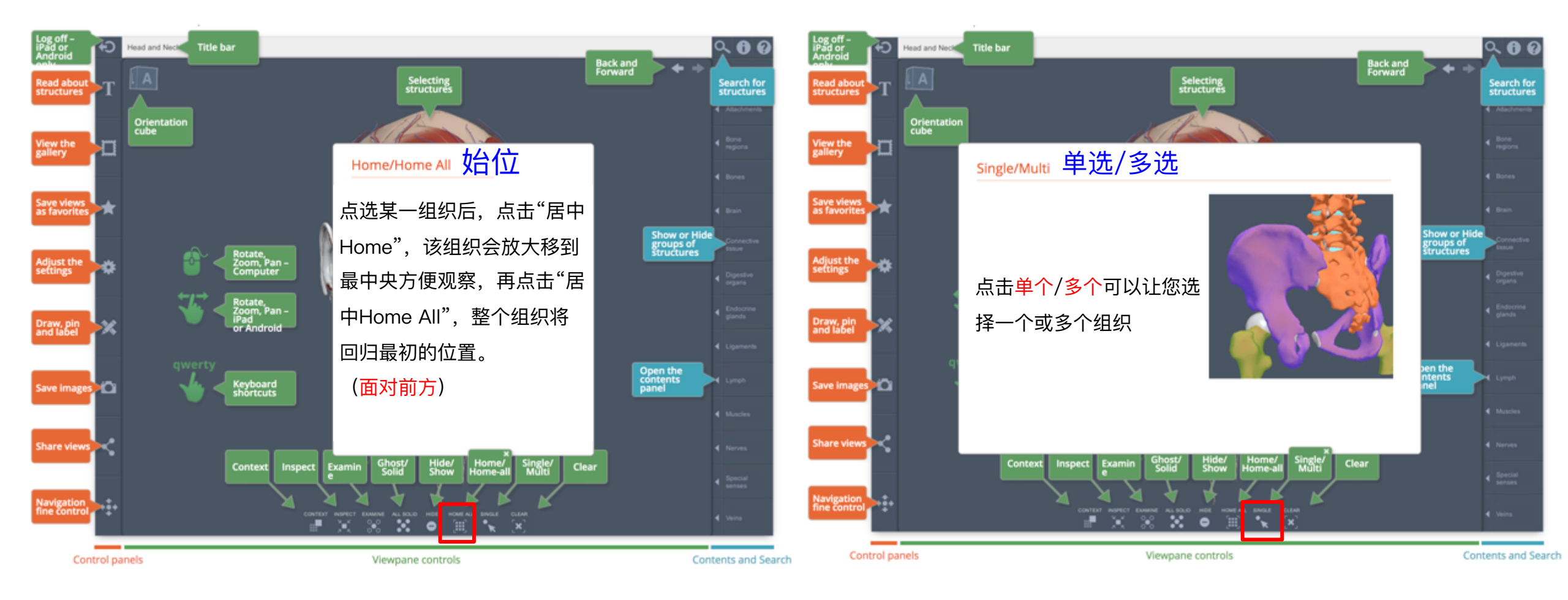

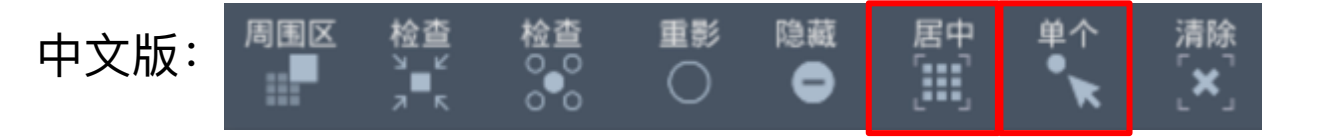

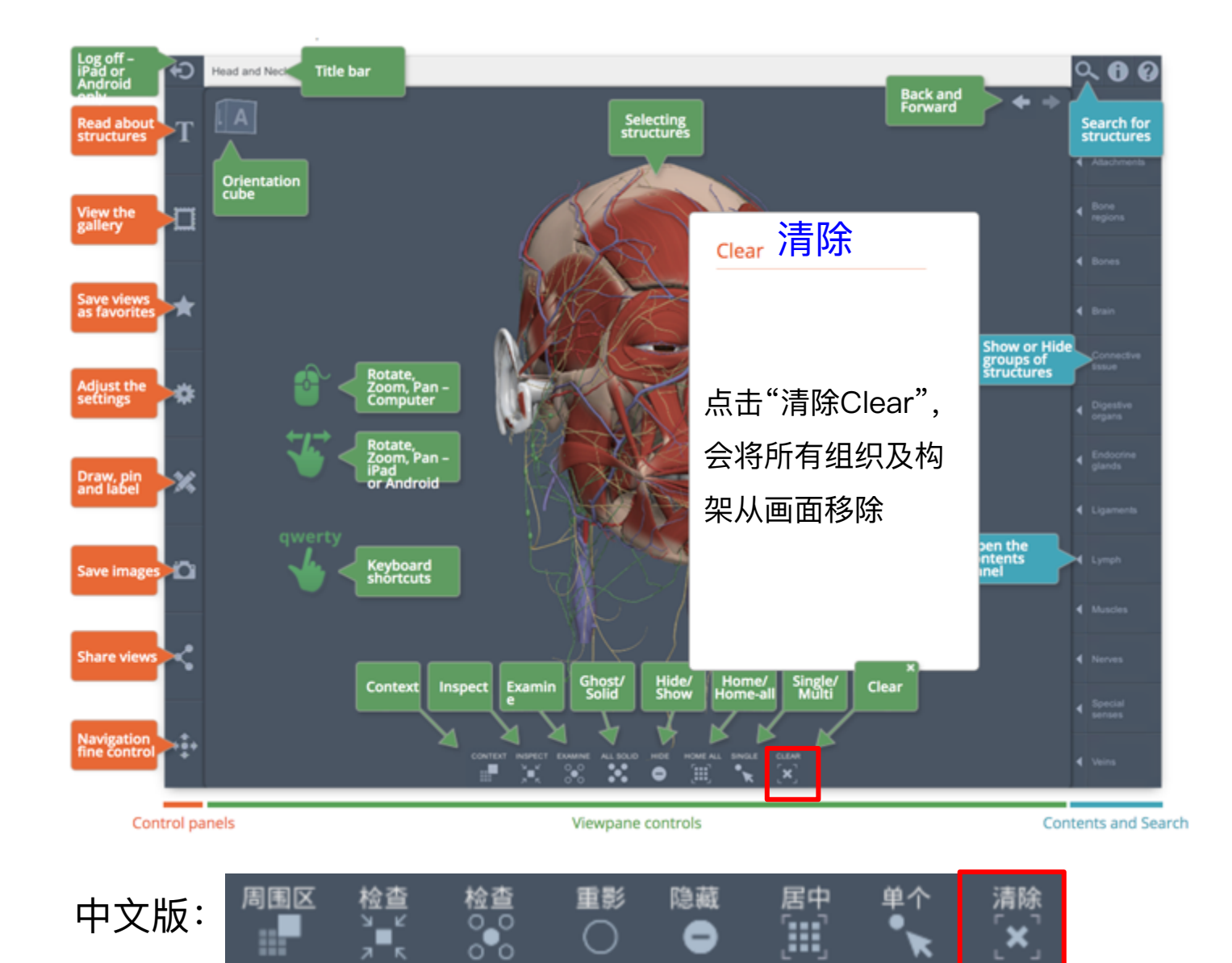

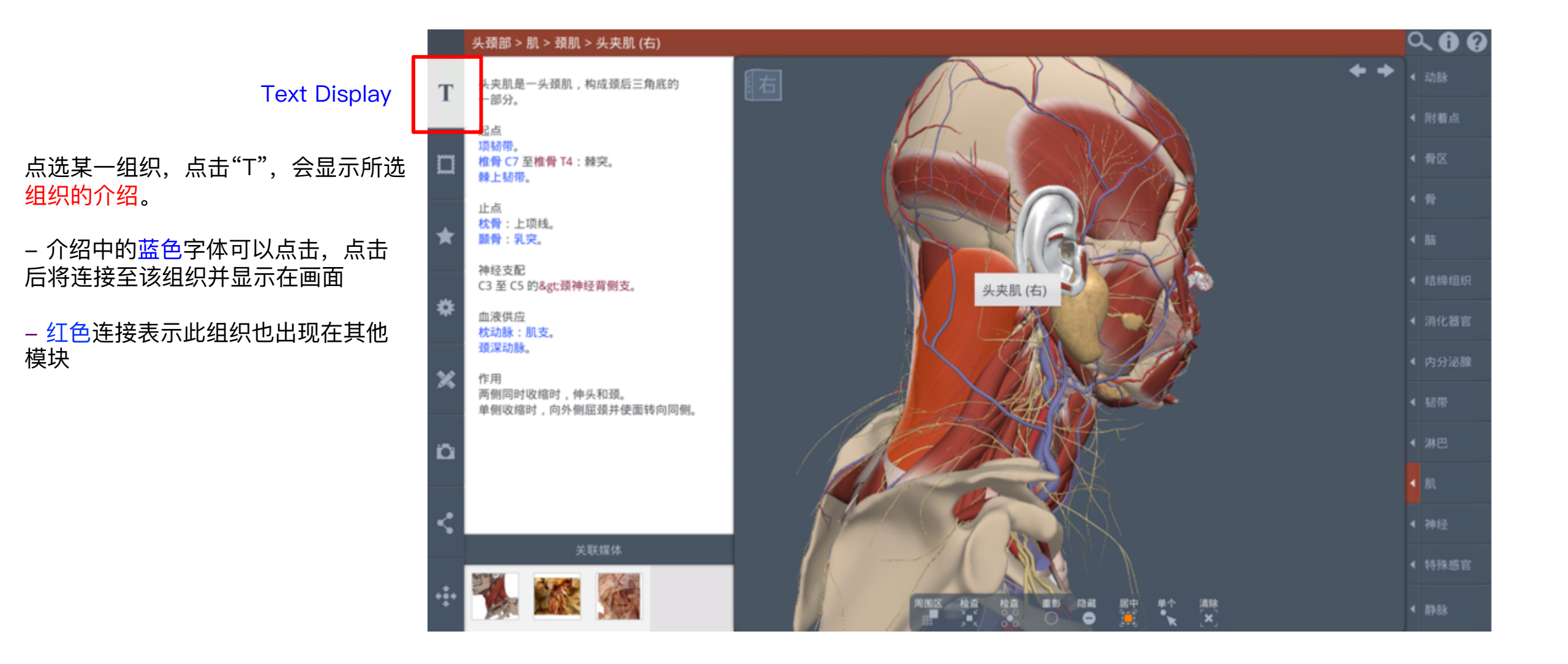

- 点击场景 / 组会有<mark>预设</mark>好的<mark>解剖模块</mark>
- 点击照相机会将组织转到预设好的<mark>观看角度</mark>

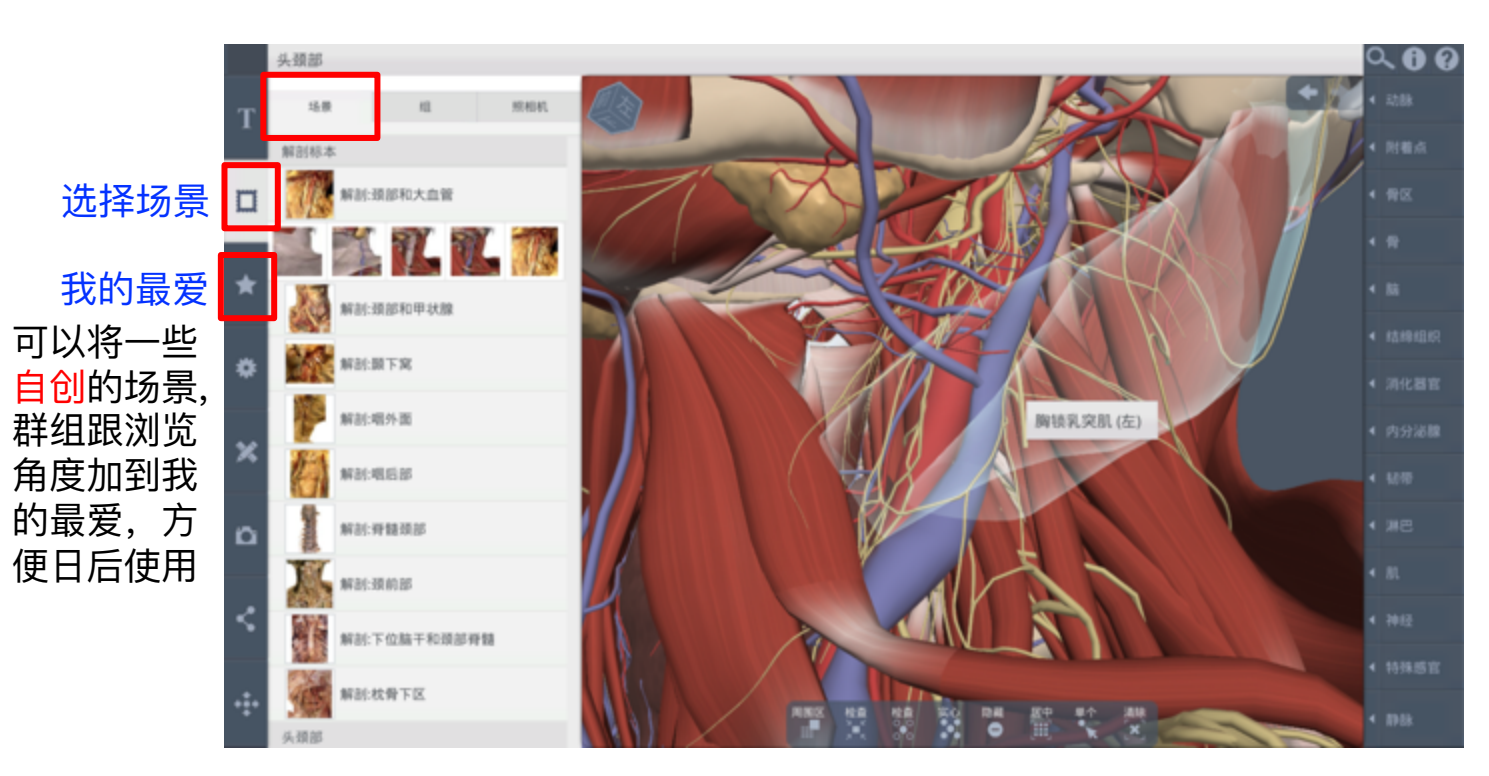

| 场景 |               | 组      |   | 照相机 |  |  |  |  |
|----|---------------|--------|---|-----|--|--|--|--|
| Ħ  | 颈内动脉和分支       |        |   |     |  |  |  |  |
| 9  | 颈外动脉和分支       |        |   |     |  |  |  |  |
| 1  | 椎动脉和分支        |        |   |     |  |  |  |  |
| 4  | 锁骨下动脉和分支      |        |   |     |  |  |  |  |
| 8  | 颈外静脉、下颌后静脉及属支 |        |   |     |  |  |  |  |
| -  | 颈内静脉和属支       |        |   |     |  |  |  |  |
| X  | 椎静脉           | 和属支    |   |     |  |  |  |  |
| ۴  | 眶和眼           |        |   |     |  |  |  |  |
| 1  | 脑             |        |   |     |  |  |  |  |
| ¥  | 咽、喉、          | 、舌和甲状腺 | 泉 |     |  |  |  |  |
| ¥  | 喉             |        |   |     |  |  |  |  |

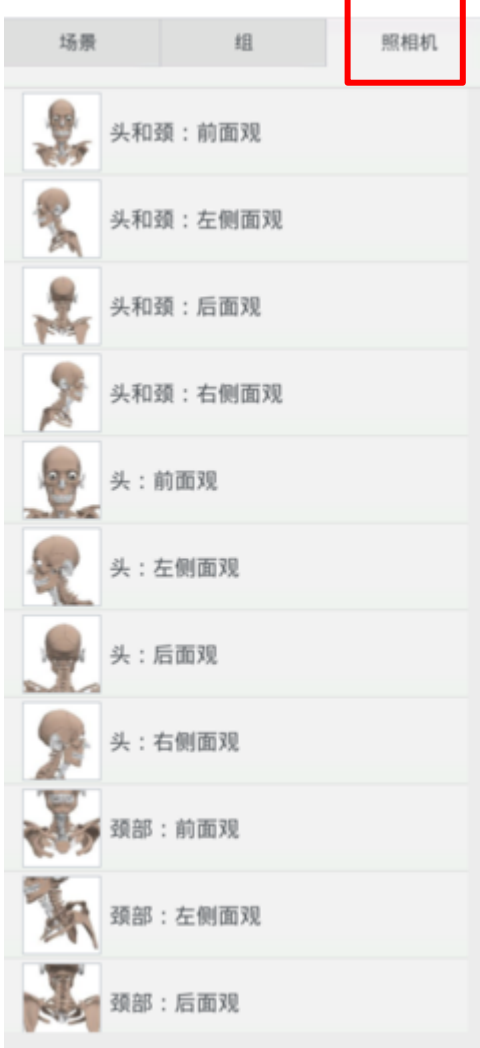

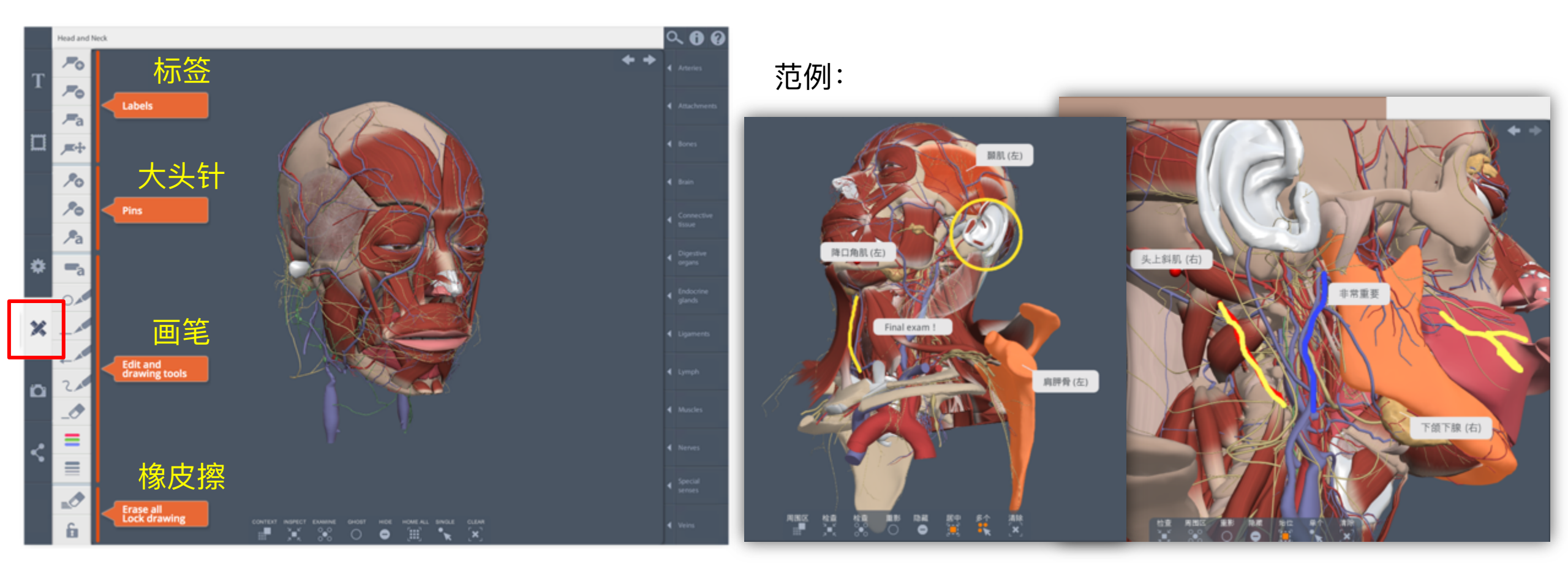

#### 小画家区: 增加标签/大头针/备注以作笔记

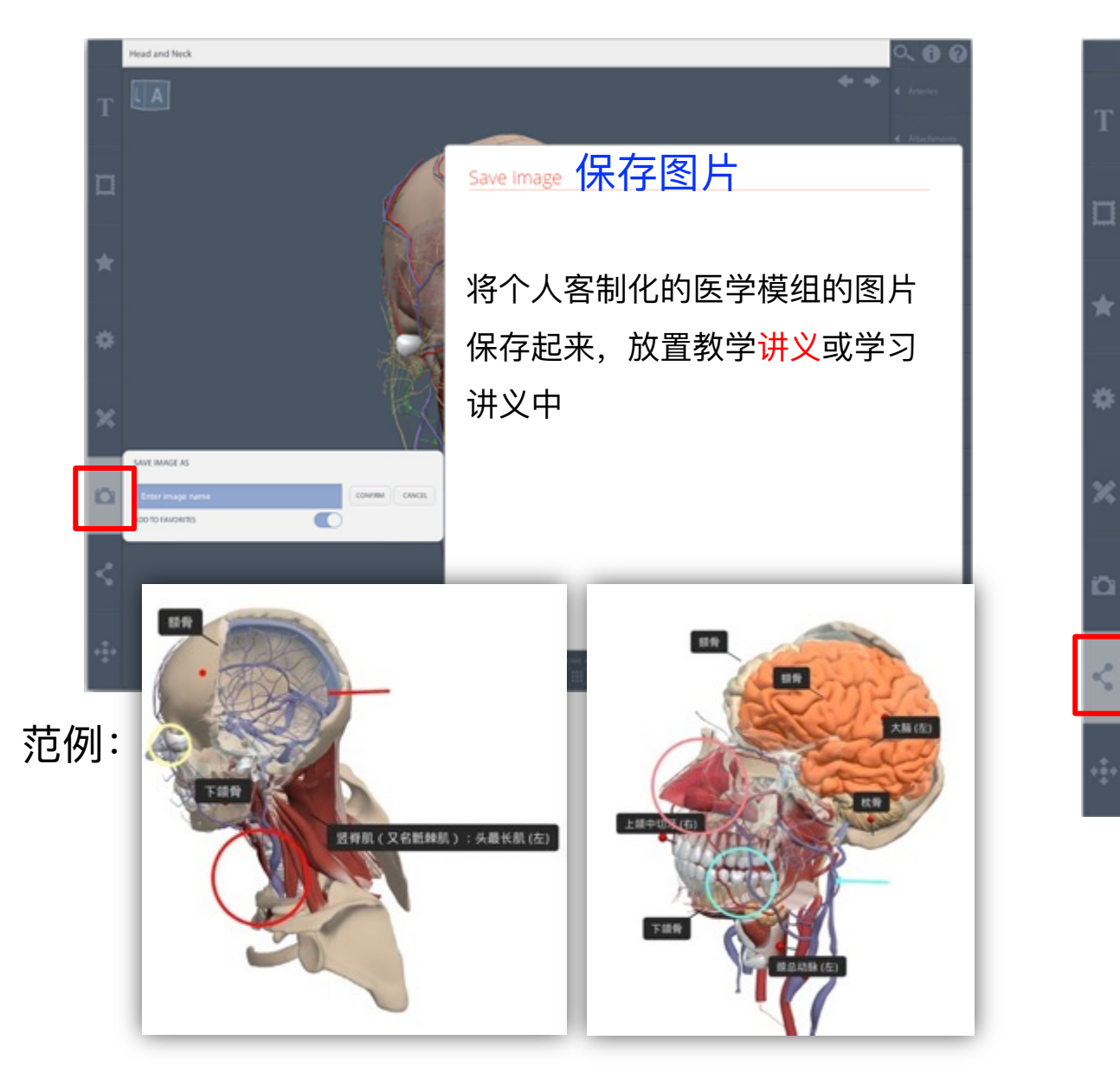

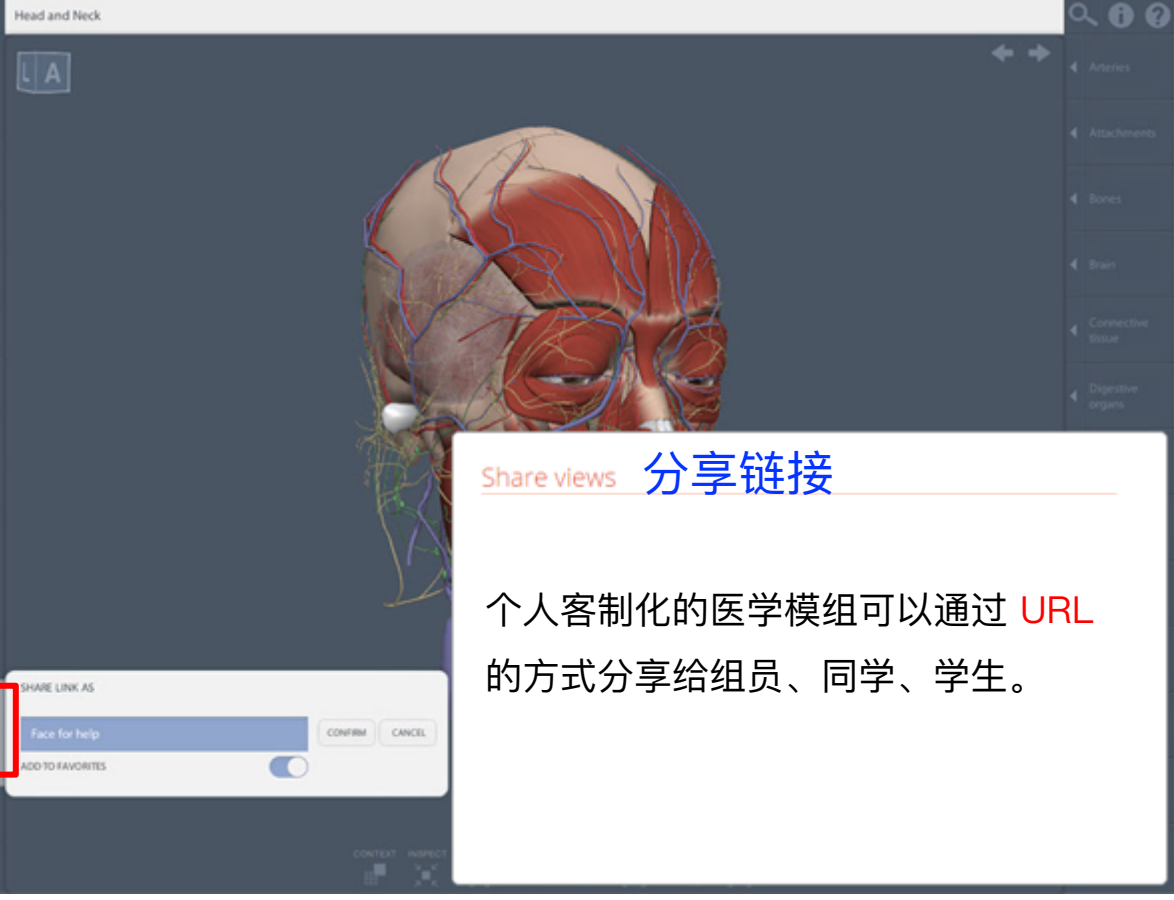

### 3D Real-Time模块使用界面 一 右方组织系统及搜索区

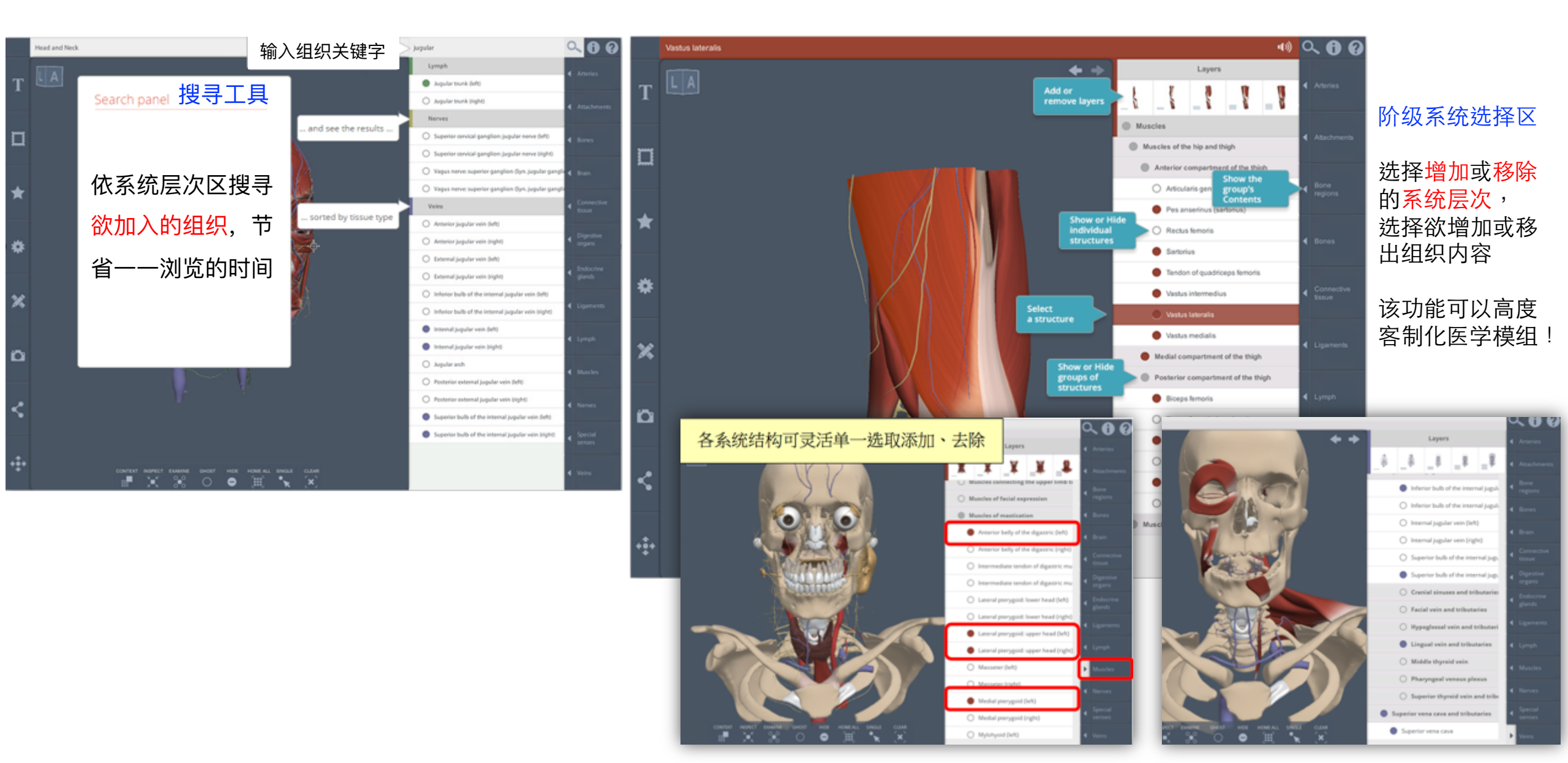

### 3D Real-Time模块 - 特色

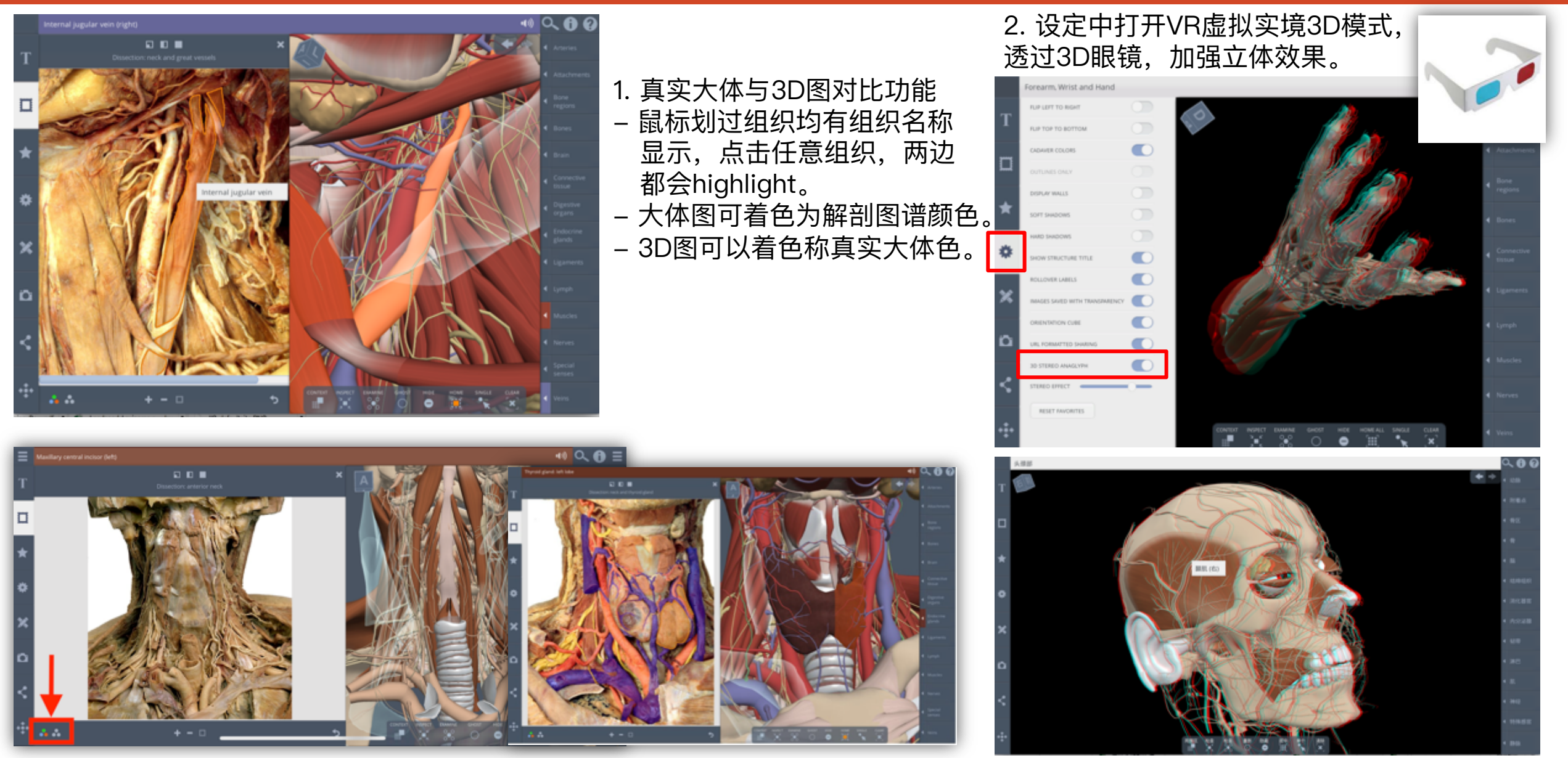

## 3D Real-Time模块 一 临床应用范例

1. 刺上肌腱挤压、肌腱炎

强调局部特征,透明化周围构造,并以特殊角度来清晰呈

现,观察容易受伤的肌肉。

即利用骨骼透明化和特殊观察角度,良好呈现刺上肌腱如 果通过肩胛骨肩峰下方狭窄空间,因而肌肉(过度运动) 肿胀造成挤压现象。

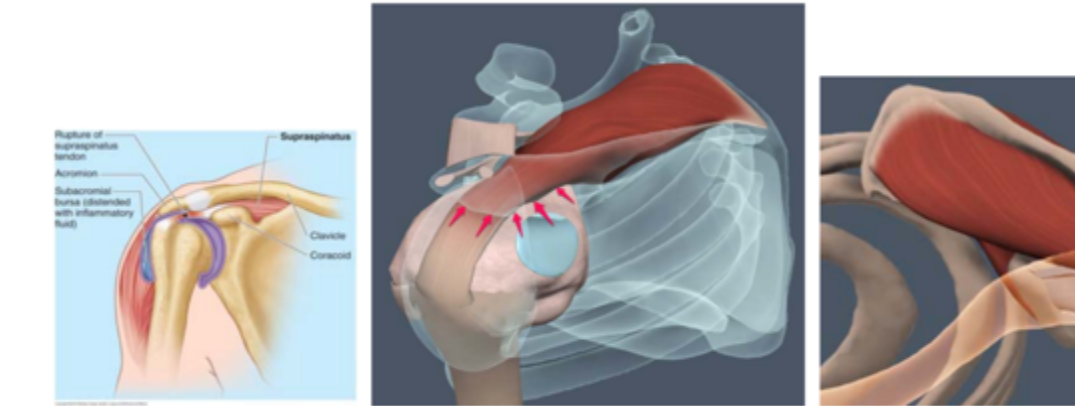

2.棒球投手丢变化球(如二缝球)
 内旋动作造成肱二头肌长头肌腱滑落、关节唇起点撕裂伤。

除了主构造(肱二头肌腱、关节唇)外,其余所有肩 关节构造都透明化,再加上从特殊角度观看,生动地 呈现构造损伤处。目前教科书几乎没有类似的说明图。

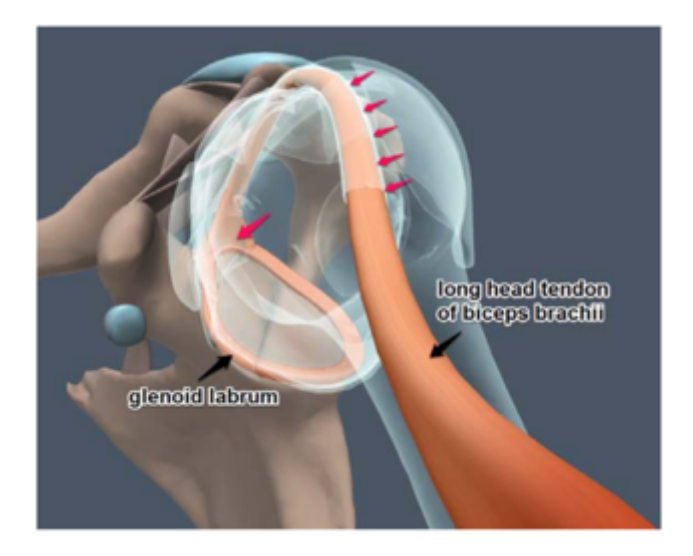

## 3D Real-Time模块 一 行动App (操作方式都与电脑版相同哦)

需先将手机、平板连线至贵单位Wi–Fi(IP范围),至App下载程式搜索<u>Primal Pictures ltd</u>进行下载。 下载完成以后,用自己的行动网络或Wi–Fi就可以在校內外使用了哦!(备注:若为试用期间,即可直接用账号密码登入)

### ■ 手机App独有AR扩增实境功能

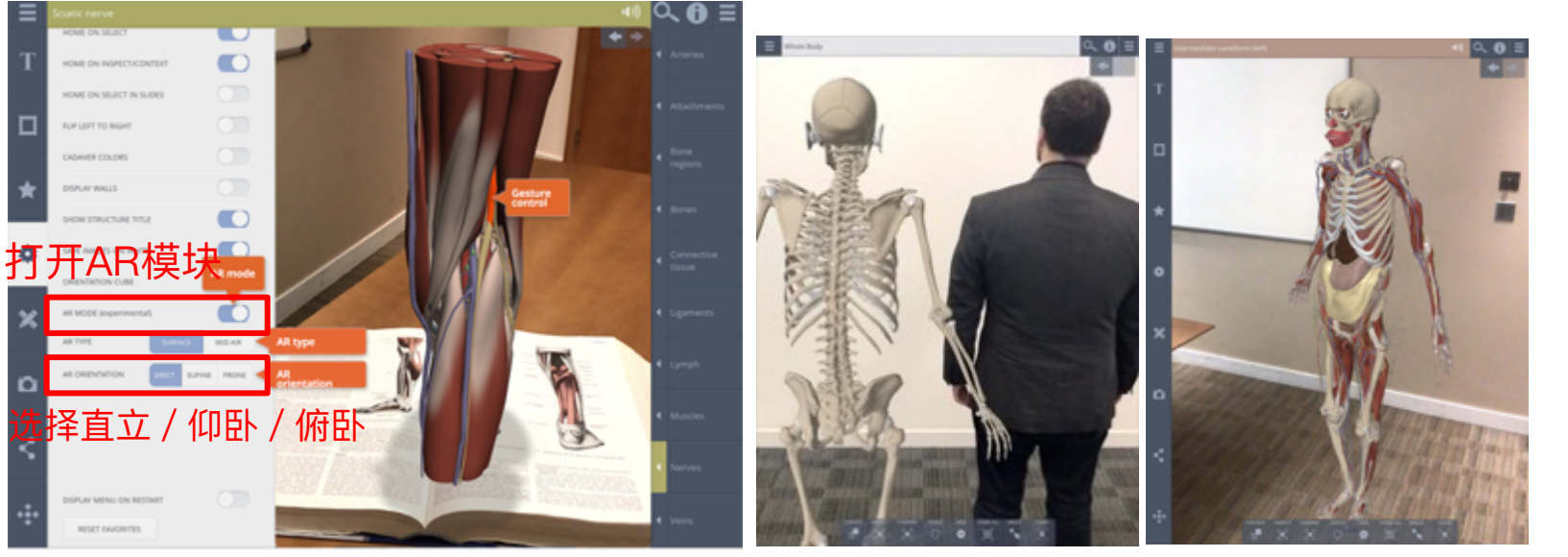

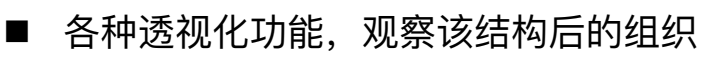

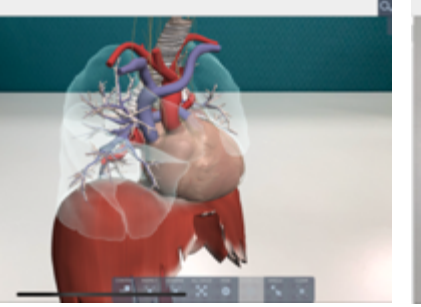

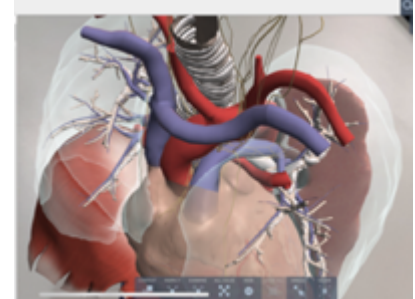

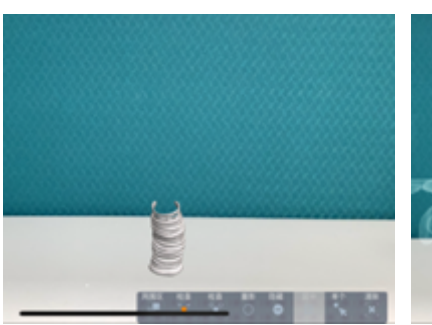

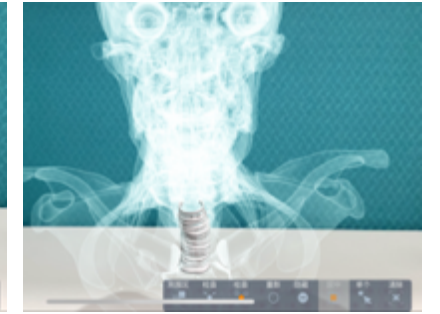

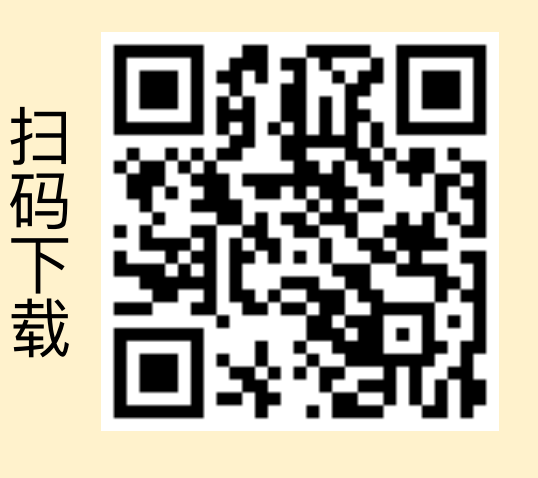

■ 点选某个部位就会该部位的相关解释说明:

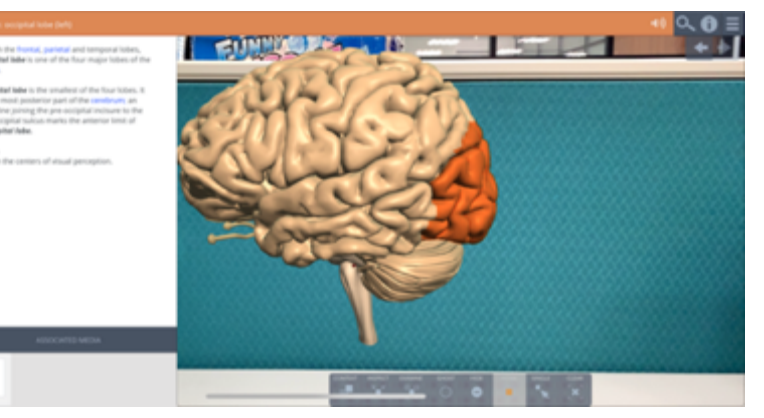

## 3D Real-Time模块 一 行动App (操作方式都与电脑版相同哦)

■ 将手机或平板靠近(或远离)人体组织,层层递进,形成透视效果:

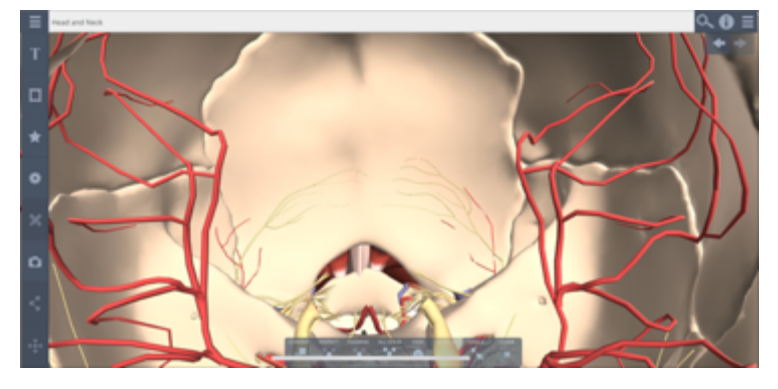

•<u>范例介绍</u>: 制作好自己的任何模组之后打开AR模式,即可投出画面。

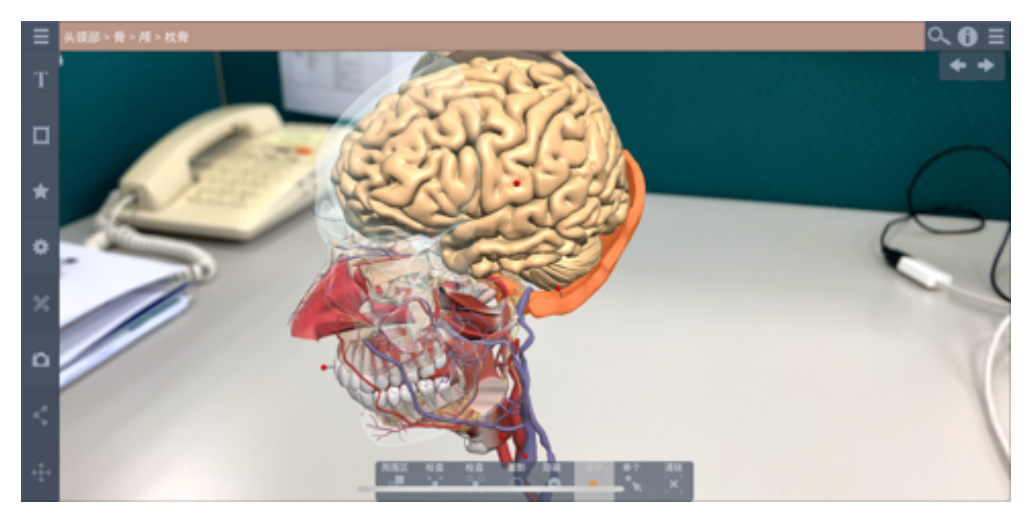

#### 将手机慢慢靠近,进入组织结构,即可层层解剖观看:

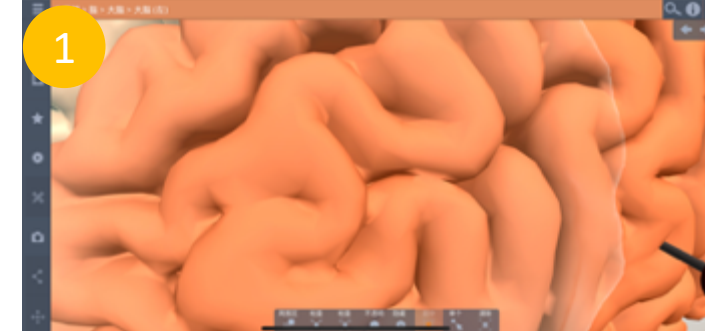

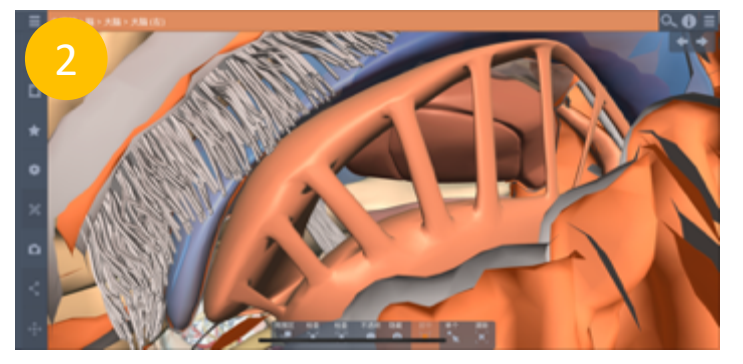

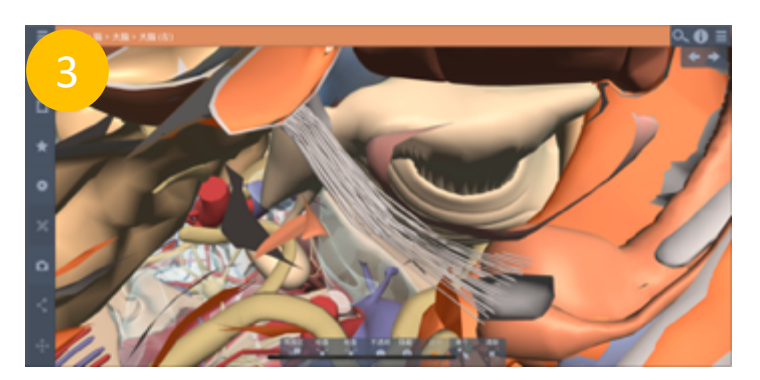

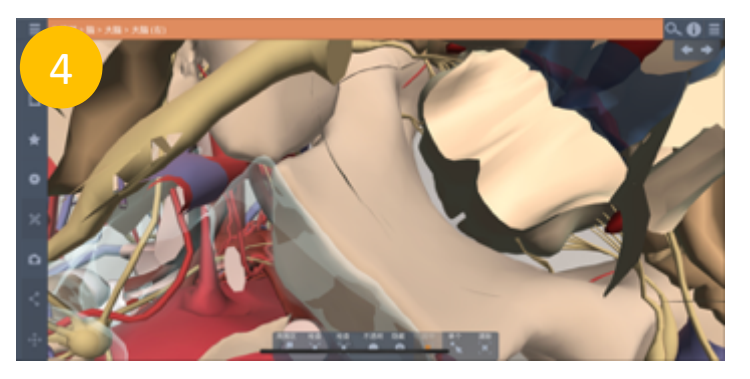

## 3D Atlas模块使用界面 - 操作说明

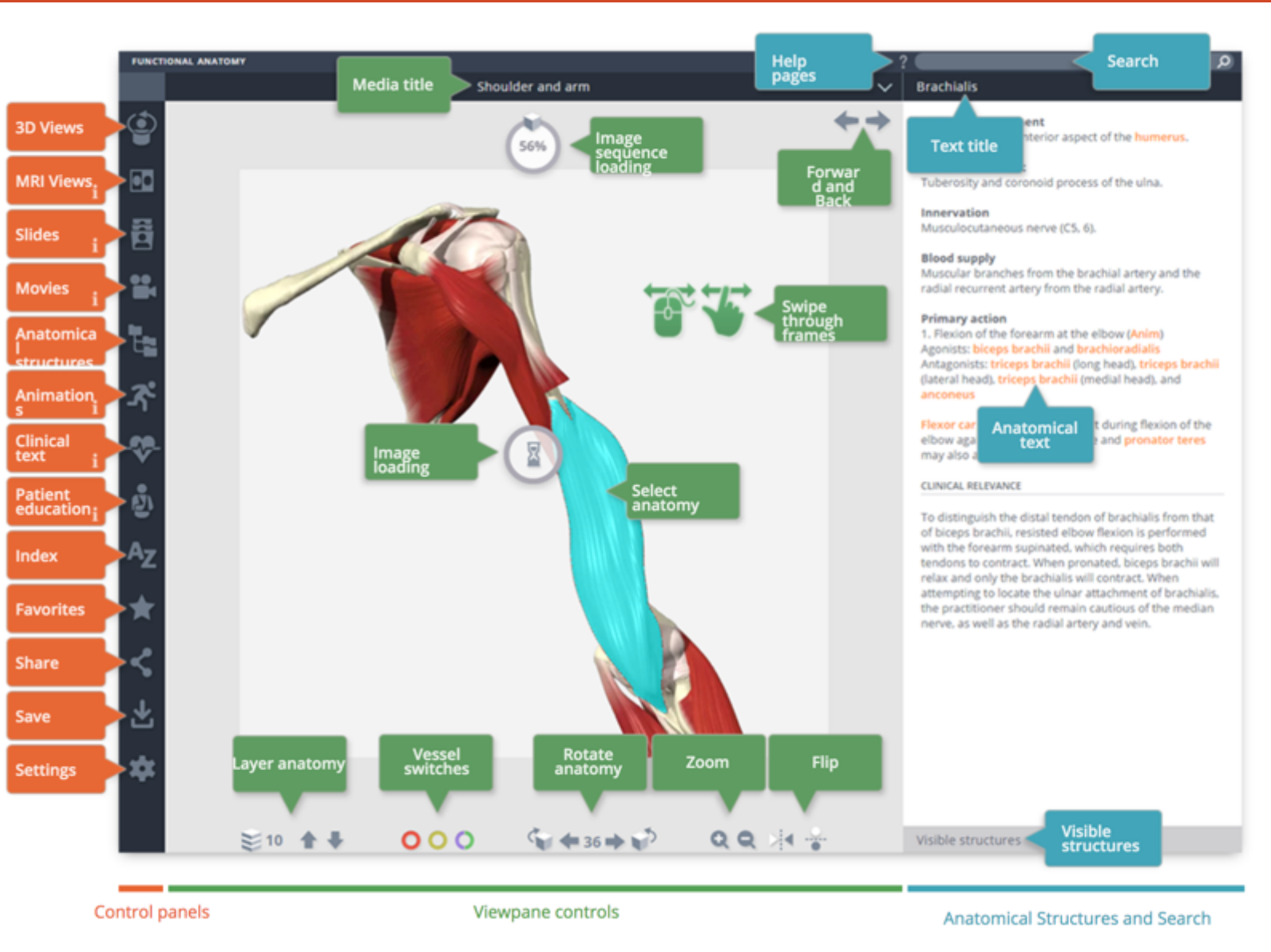

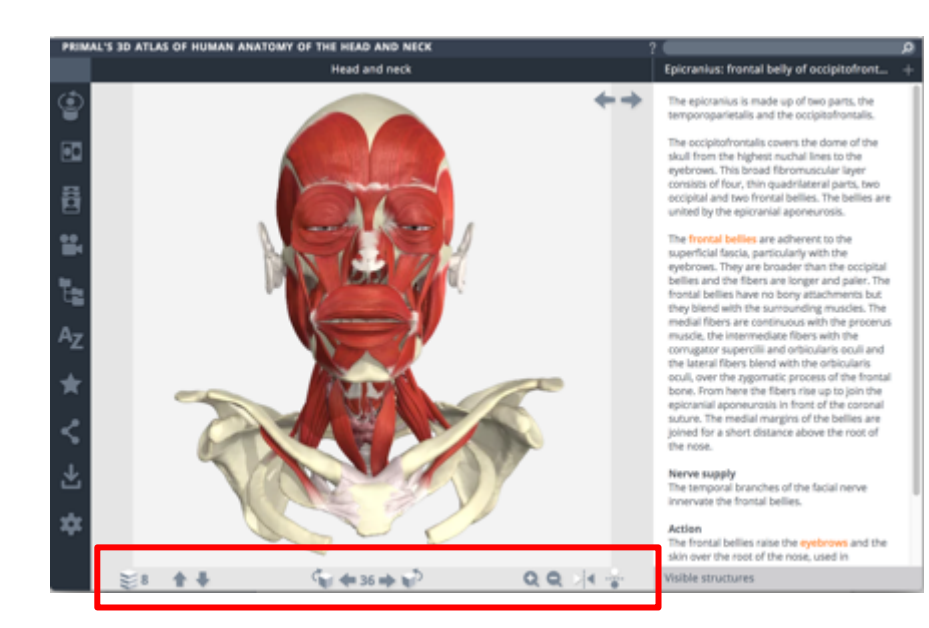

### 解剖图片控制面板位於页面下方

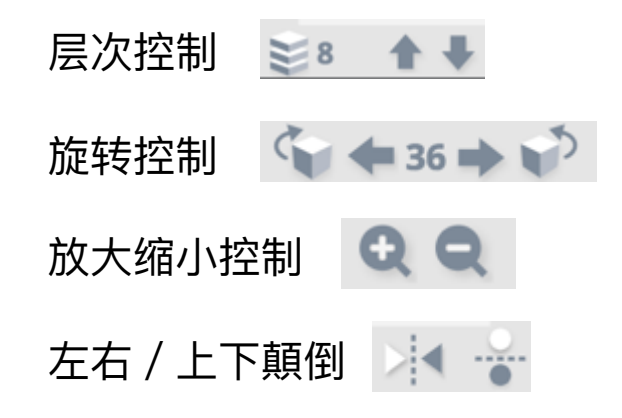

### ■ 不同的层次(Layer)

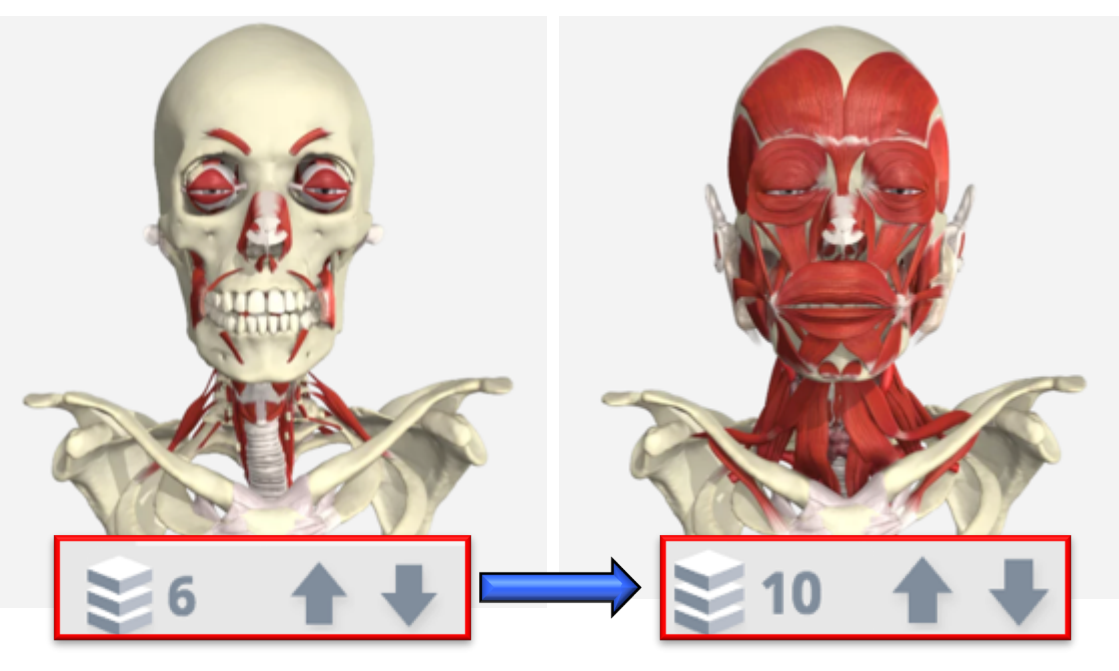

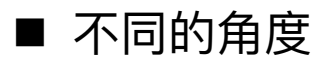

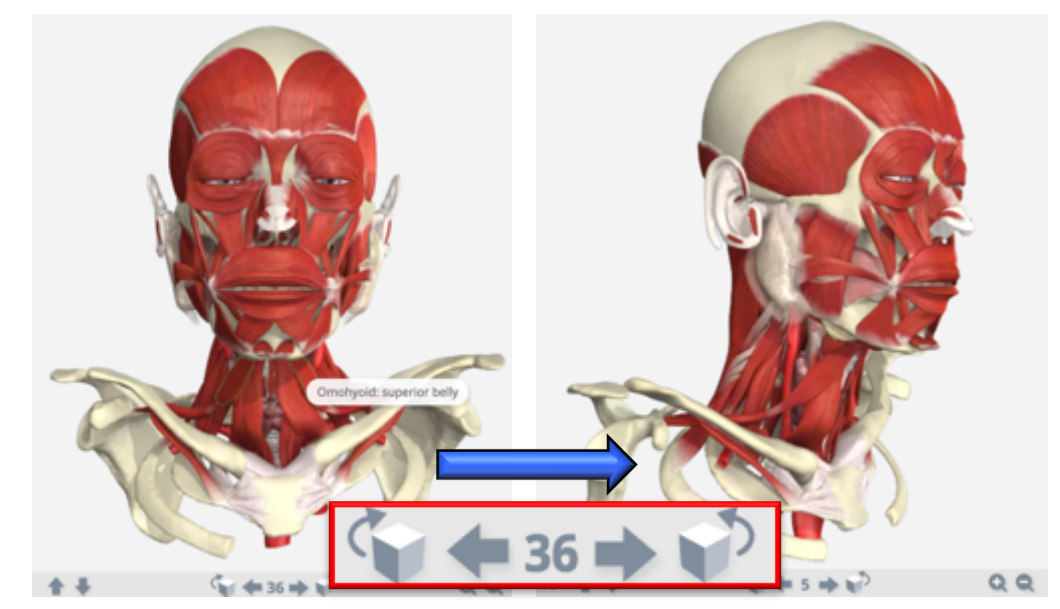

### ■ 放大、缩小

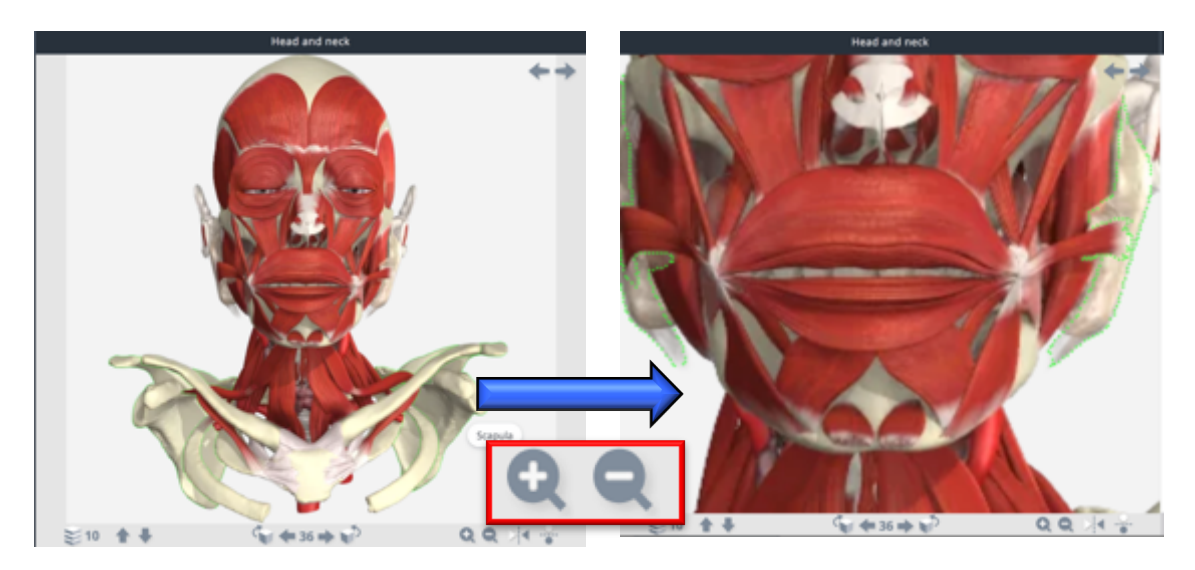

■ 上下、左右颠倒呈现

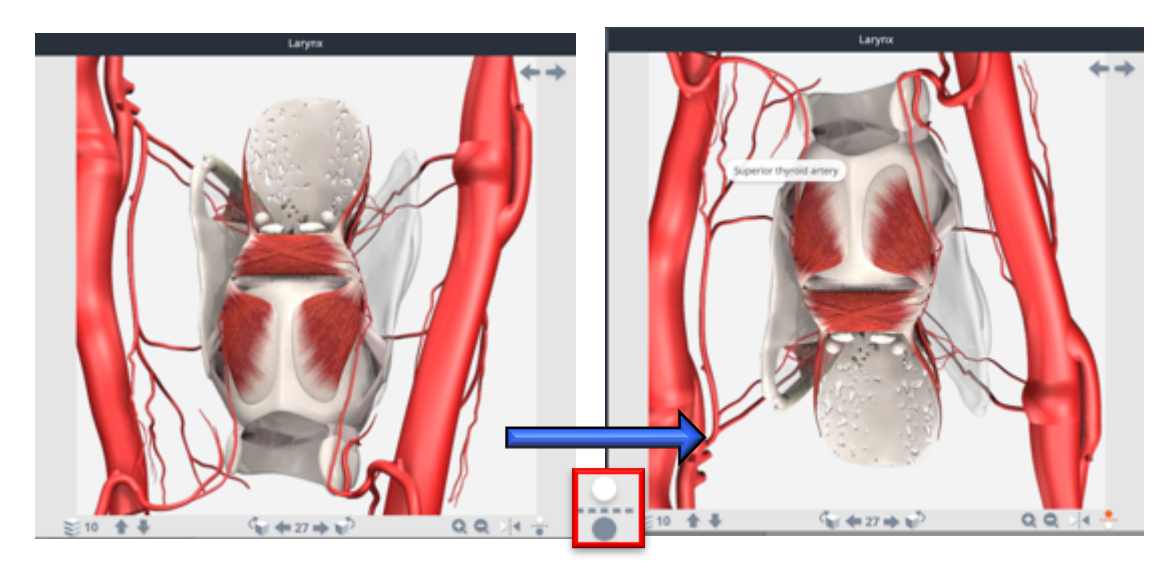

## 3D Atlas模块使用界面 - 操作说明

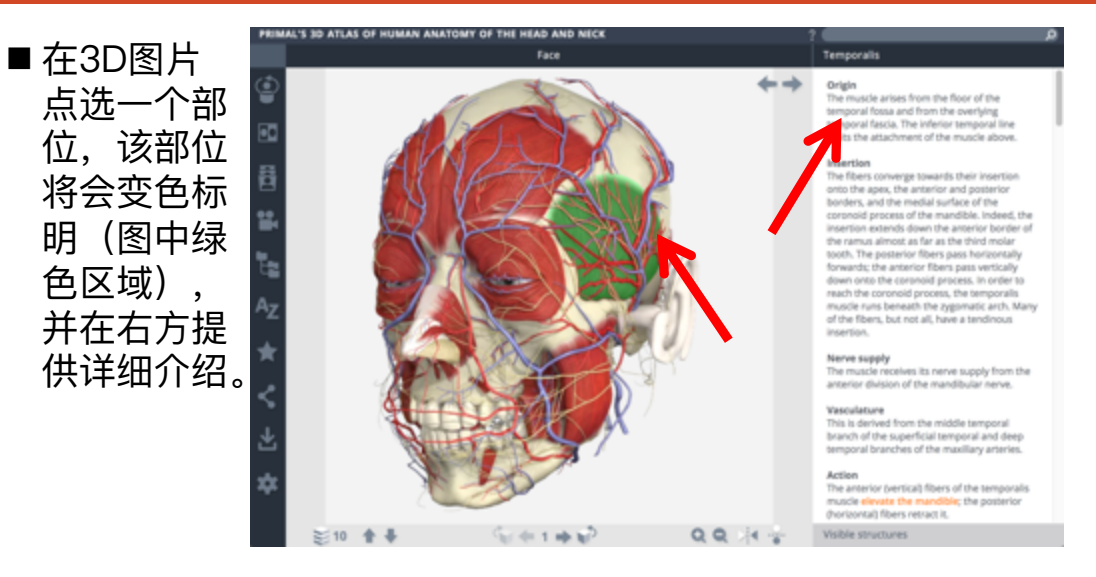

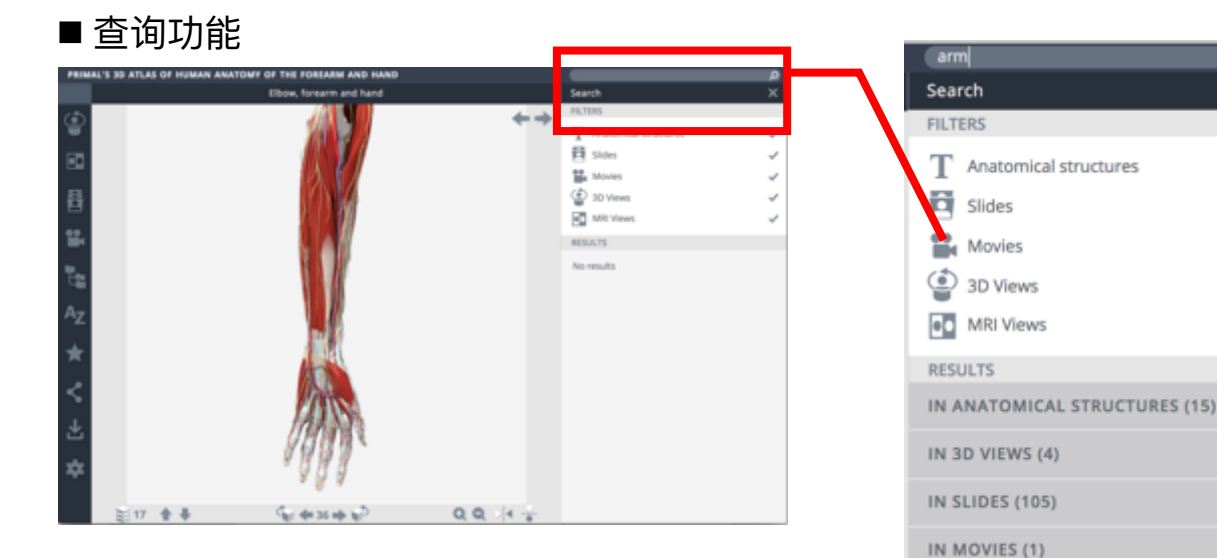

٢

a

----

#### ■ 对比3D立体 图像与准确 的MRI图像 在3D图点选一 部位后, MRI 图片中该部位 会同步选取, 并提供详细文 字解说。(解

说中的红字可 链接开启图片 影片、以及更

多的详细说明

内容)

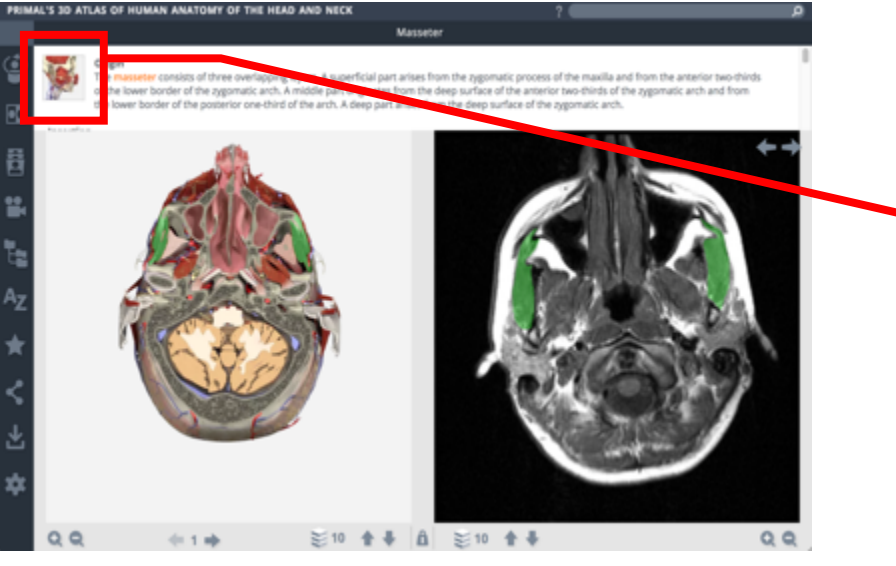

#### ■ 资料的串联

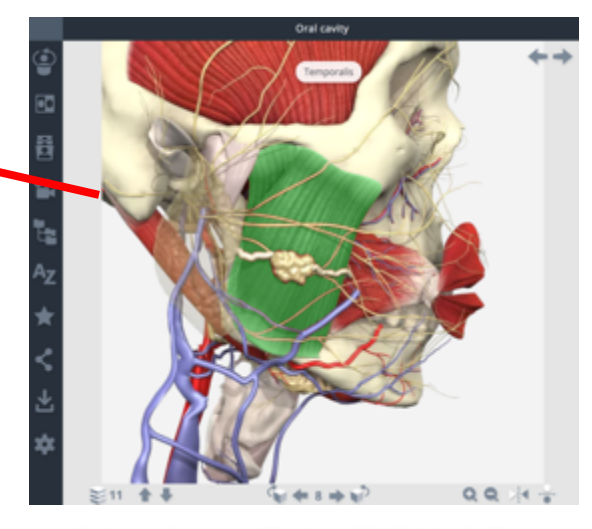

点选左上角的小图标,即可链接至3D 立体图像模式,从另外的角度切入!!

## 3D Atlas模块使用界面 - 左方功能栏

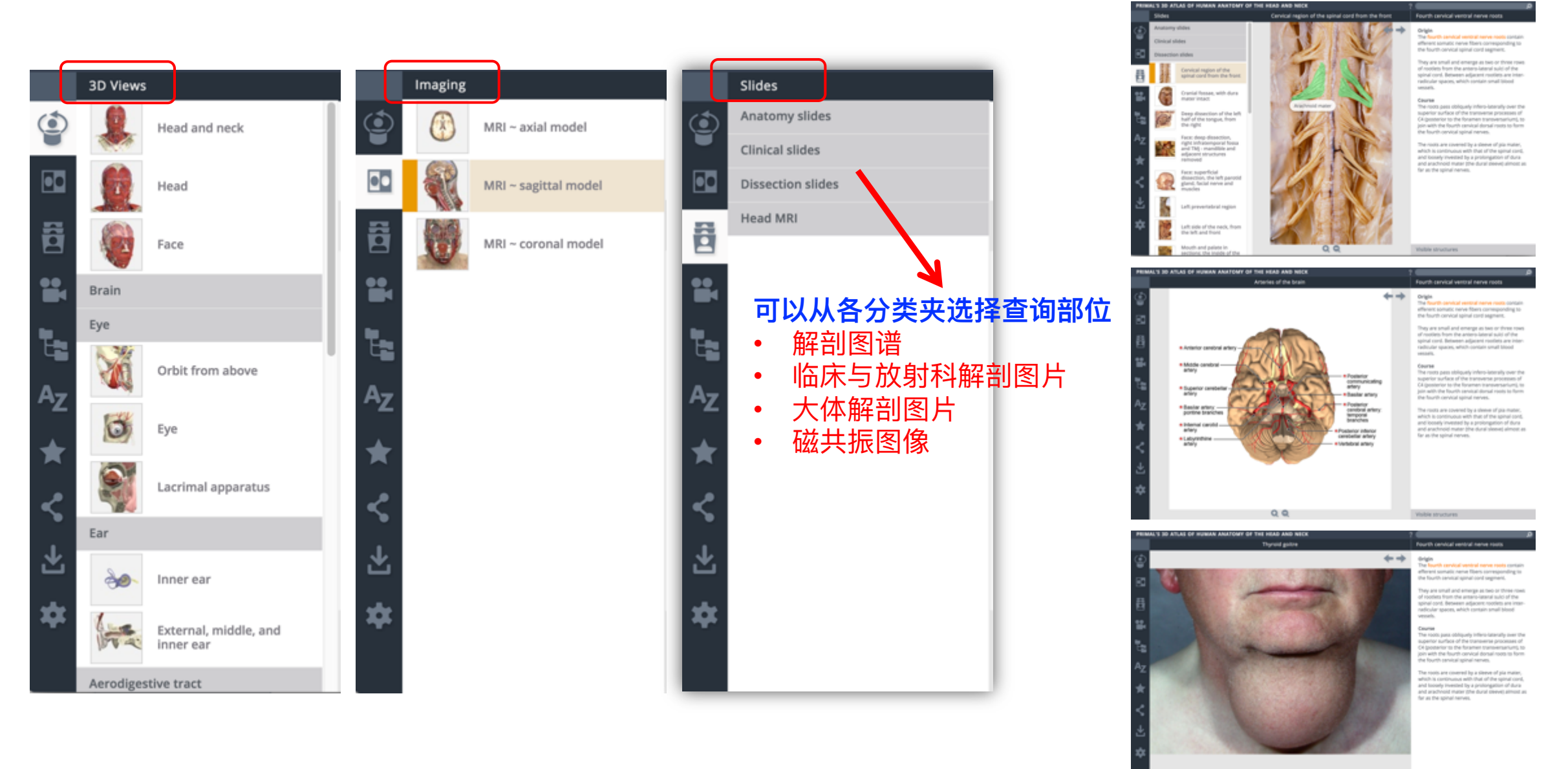

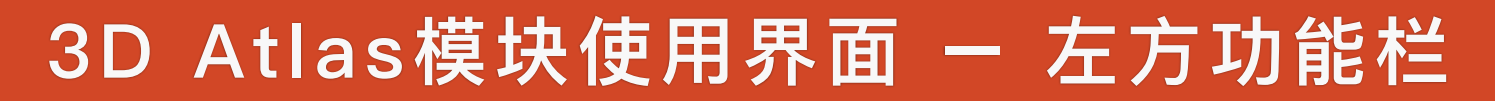

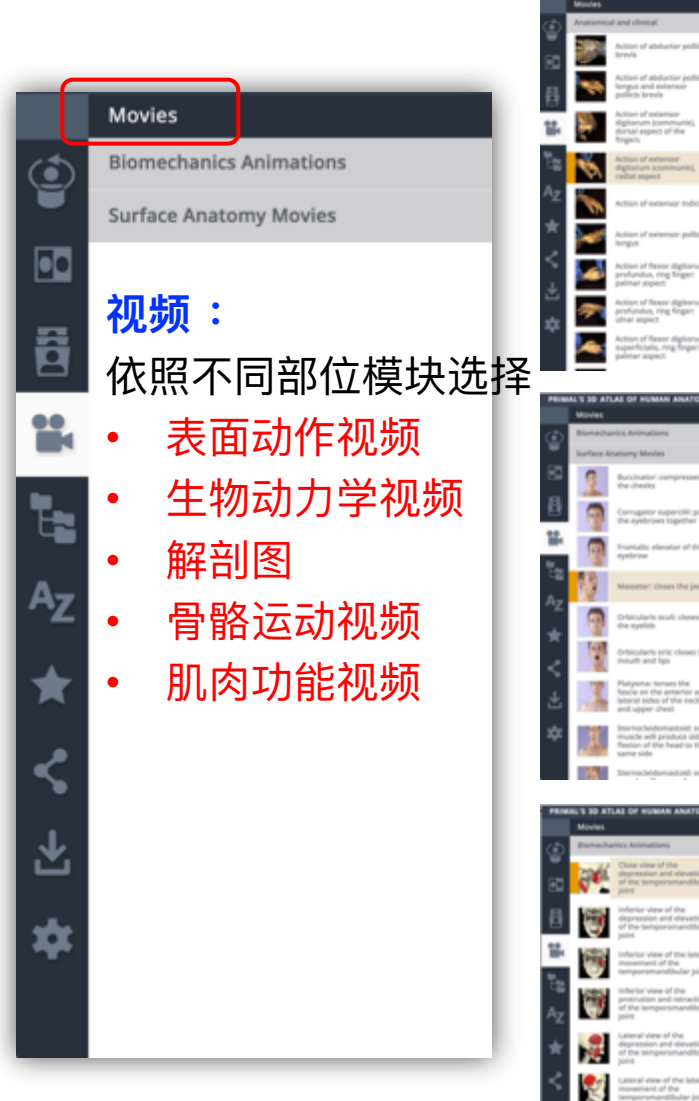

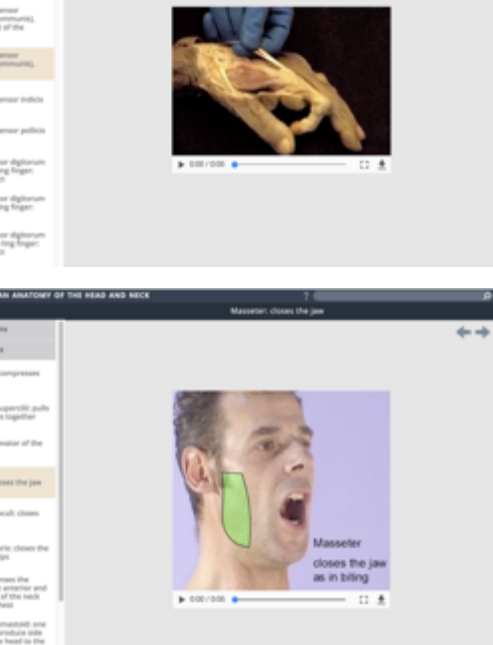

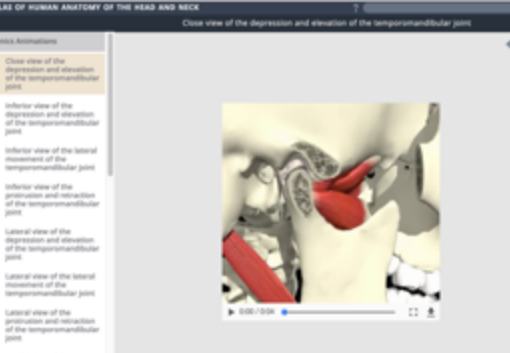

|                | Anatomical Structures  |  |  |  |  |  |  |
|----------------|------------------------|--|--|--|--|--|--|
| ه              | Alimentary system      |  |  |  |  |  |  |
| Ť              | Cardiovascular system  |  |  |  |  |  |  |
| •0             | Connective tissue      |  |  |  |  |  |  |
| 8              | Endocrine system       |  |  |  |  |  |  |
| 2              | Integumentary system   |  |  |  |  |  |  |
|                | Lymphatic system       |  |  |  |  |  |  |
|                | Muscular system        |  |  |  |  |  |  |
| E.             | Nervous system         |  |  |  |  |  |  |
| ٩ <sub>Z</sub> | Autonomic system       |  |  |  |  |  |  |
|                | Brachial plexus        |  |  |  |  |  |  |
| ★              | Brain                  |  |  |  |  |  |  |
| ۰              | Cervical plexus        |  |  |  |  |  |  |
|                | Cranial nerves         |  |  |  |  |  |  |
| $\mathbf{F}$   | Cutaneous distribution |  |  |  |  |  |  |
| *              | Dermatomes             |  |  |  |  |  |  |
| ~              | Dorsal root ganglia    |  |  |  |  |  |  |
|                | Nerve roots            |  |  |  |  |  |  |
|                |                        |  |  |  |  |  |  |

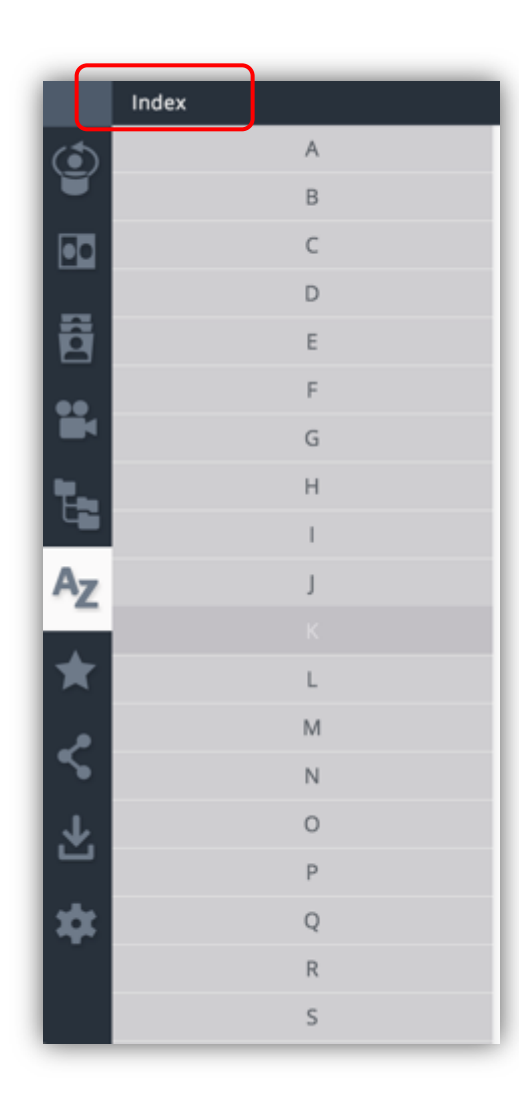

## 3D Atlas模块使用界面 - 左方功能栏

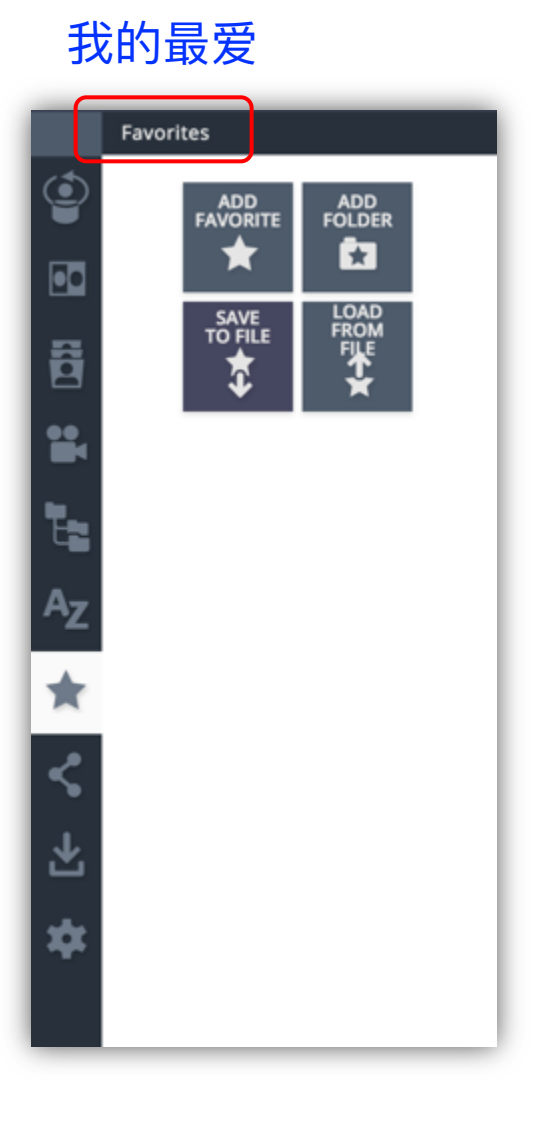

### 分享链接

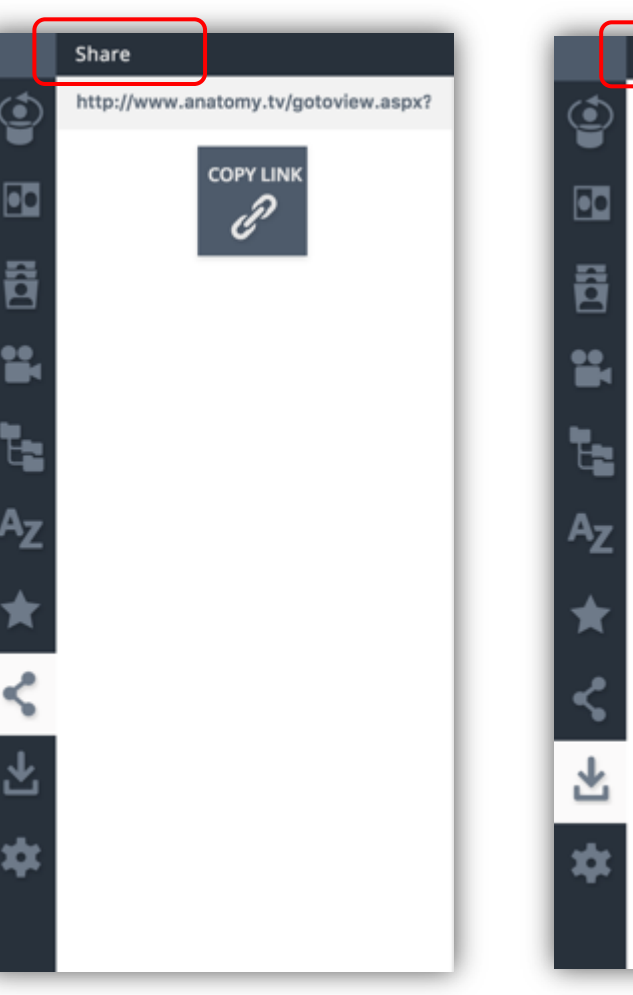

### 保存图片

Save

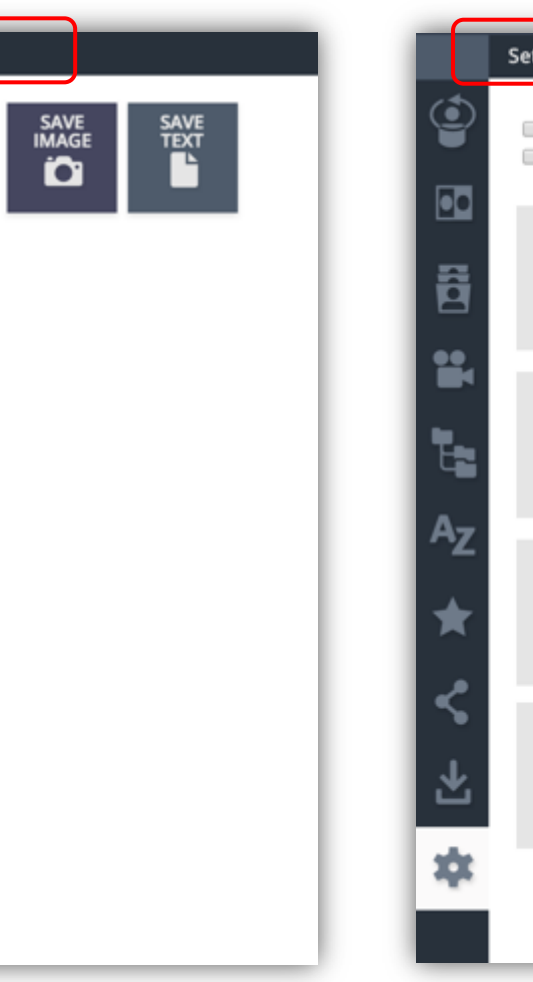

### 设定highlight、背景颜色等

|    | Settings                                                                        |
|----|---------------------------------------------------------------------------------|
| 9  | <ul> <li>Hide structure title rollover</li> <li>Hide structure title</li> </ul> |
| •• | Highlight color                                                                 |
| ā  |                                                                                 |
|    | Background color                                                                |
| E. |                                                                                 |
| Αz | Swipe speed for view                                                            |
| *  | <b>∢</b> — <u> </u> —→                                                          |
| <  | Swipe speed for MRI                                                             |
| ¥  | <b>∢</b> — <b>!</b> — <b>&gt;</b>                                               |
| \$ |                                                                                 |
|    |                                                                                 |

## 3D Atlas模块使用界面 - Quiz测验功能

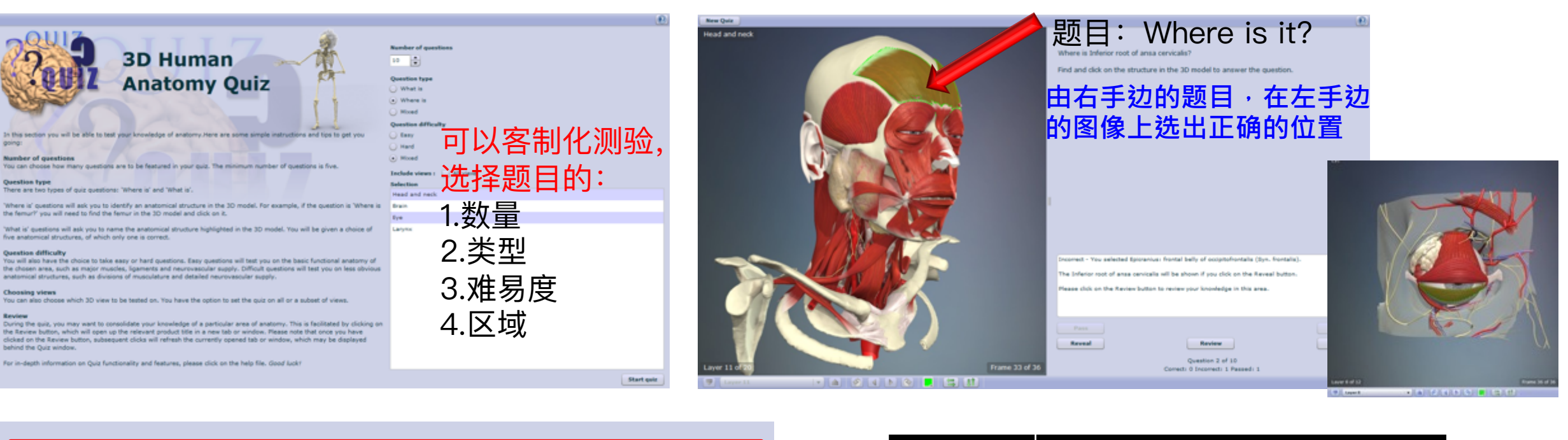

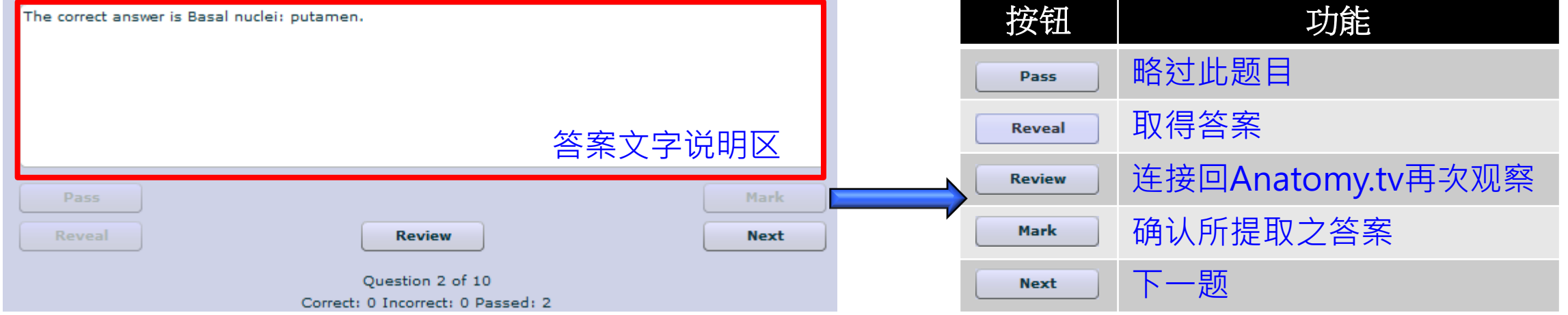